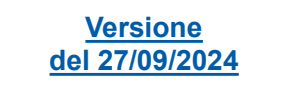

# Nuova area Connessioni del portale MyTerna

# Gestione Richiesta di Coordinamento

Manuale Utente NPMT\_MU\_17

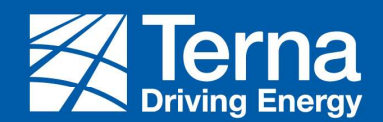

## Guida alla nuova area Connessioni del portale MyTerna

Gentile Utente,

di seguito trovi una breve guida pensata per aiutarti nell'utilizzo quotidiano della nuova area Connessioni del portale MyTerna. In pochi semplici passi vengono illustrati gli step da seguire per la gestione della **Richiesta di Coordinamento**.

Inoltre, è a tua disposizione un Manuale Utente relativo alla descrizione della Homepage e delle principali funzionalità della nuova area Connessioni del portale MyTerna (NPMT\_MU\_00\_Overview della nuova area Connessioni del portale MyTerna).

## Guida alla nuova area Connessioni del portale MyTerna

L'utente di Terna carica il documento della risposta di fattibilità e la pratica:

- «Art.34» elaborata la risposta di fattibilità positiva, in questa fase la pratica va in stato «Coordinamento in corso» e il flusso procede come illustrato nel capitolo 2
- «Art.34» elaborata la risposta di fattibilità Negativa, in questa fase la pratica va in stato «Competenza altro gestore» e il flusso procede come illustrato nel capitolo 1
- «Art.35» elaborata la risposta di nulla osta positiva, con «Necessaria progettazione Opere RTN», in questa fase la pratica va in stato «Competenza altro gestore» e il flusso procede come illustrato nel capitolo 3
- «Art.35» elaborata la risposta di nulla osta positiva senza «Necessaria progettazione Opere RTN», oppure «Art.35» elaborata la risposta di nulla osta negativa, in questa fase la pratica va in stato «Competenza altro gestore» e il flusso procede come illustrato nel capitolo 1

## Guida alla nuova area Connessioni del portale MyTerna

- «Interpello» elaborata la risposta di parere positiva, in questa fase la pratica va in stato «Risposta di parere positiva trasmessa» e il flusso procede come illustrato nel capitolo 4
- «Interpello» elaborata la risposta di parere Negativa, in questa fase la pratica va in stato «Competenza altro gestore» e il flusso procede come illustrato nel capitolo 1
- «Coordinamento tra gestori TIC» elaborata la risposta di parere positiva, in questa fase la pratica va in stato «Competenza altro gestore» e il flusso procede come illustrato nel capitolo 1 (il flusso si ferma in stato «STMG Accettato altro Gestore»)
- «Coordinamento tra gestori TIC» elaborata la risposta di parere negativa, in questa fase la pratica va in stato «Competenza altro gestore» e il flusso procede come illustrato nel capitolo 1 (il flusso si ferma in stato «STMG Accettato altro Gestore»)

Indice – Richiesta di connessione (1/2)

|       | 1  | Compe  | etenza altro gestore – Azioni Successivi                                               | pagina 6  |
|-------|----|--------|----------------------------------------------------------------------------------------|-----------|
|       |    | 1.2    | Competenza Altro Gestore - Passaggio in stato STMG Fornito da altro gestore            | pagina 25 |
|       |    | 1.3    | Competenza Altro Gestore - Passaggio in stato STMG Accettato altro gesto               | pagina 29 |
|       |    | 1.4    | Competenza altro gestore - Comunicazione a Terna dell'Entrata in esercizio Provvisorio | pagina 37 |
|       | 2  | Art.34 | Risposta di Fattibilità Positiva Trasmissione e perfezionamento dei documenti          | pagina 44 |
|       |    | 2.1    | Art.34 – Risposta di fattibilità positiva – Trasmissione documenti                     | pagina 53 |
|       |    | 2.2    | Art.34 – Perfezionamento dei documenti trasmessi                                       |           |
| ≊Terı | na |        |                                                                                        |           |

Indice – Richiesta di connessione (2/2)

| 3 | Art.35 - F<br>Tecnico | Risposta di Nulla Osta Positiva con Necessaria progettazione opere RTN e Richiesta Tavolo | pagina 54 |
|---|-----------------------|-------------------------------------------------------------------------------------------|-----------|
|   | 3.1                   | ART.35 - Richiesta Tavolo Tecnico                                                         | pagina 60 |
|   | 3.2                   | ART.35 - Logiche Tavolo<br>Tecnico                                                        | pagina 64 |

**Terna** 

1.

# Competenza altro Gestore

Azioni successivi

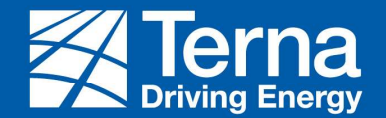

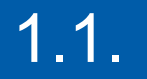

# Competenza altro Gestore

# Passaggio in STMG Fornito da altro gestore

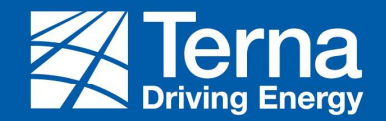

## Competenza altro gestore – Passaggio in STMG Fornito da altro gestore (1/5)

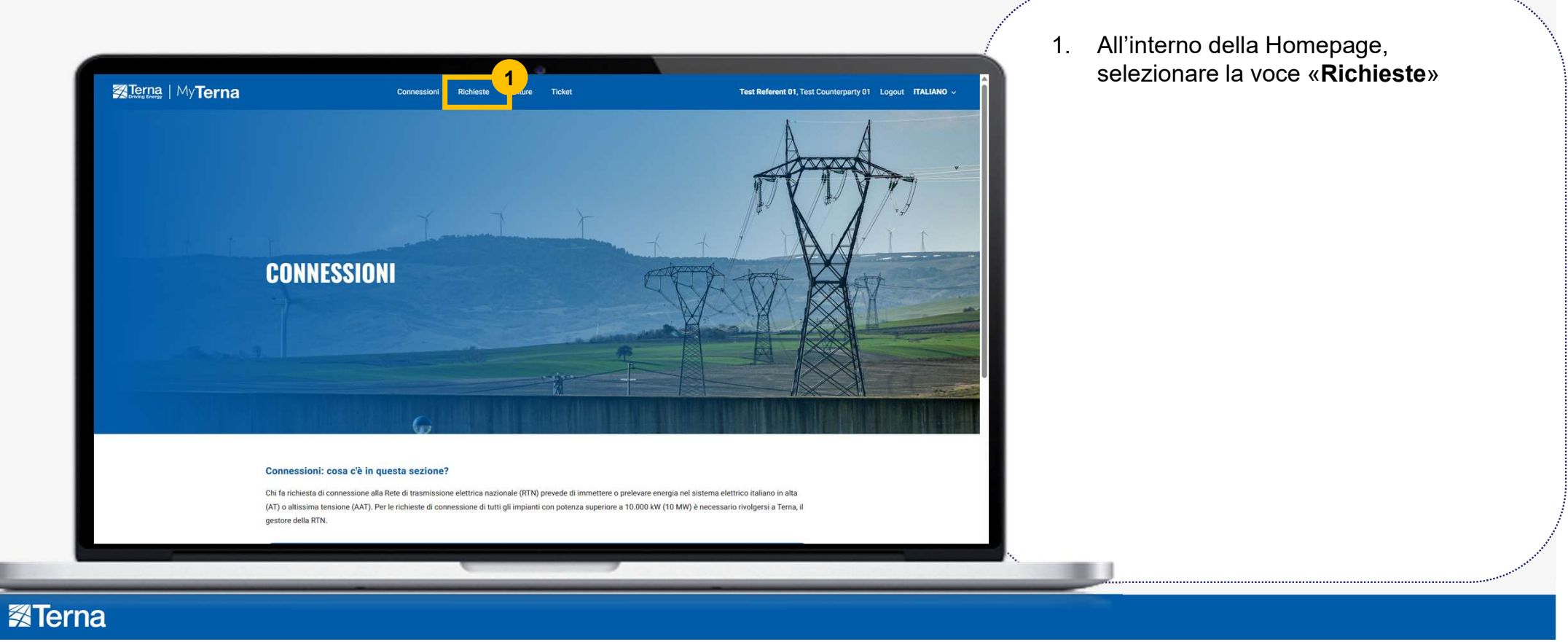

# Competenza altro gestore – Passaggio in STMG Fornito da altro gestore (2/5)

| Altre info                         | ormazioni                |                                                           |                                              |                                            |                                        |                         | •                                  |                                  |                     |                   |                       |          |                                             | ÷                                | Stato «Competenza Altro gestore»<br>cliccando sul « <b>Codice pratica</b> »<br>relativo                                                                |
|------------------------------------|--------------------------|-----------------------------------------------------------|----------------------------------------------|--------------------------------------------|----------------------------------------|-------------------------|------------------------------------|----------------------------------|---------------------|-------------------|-----------------------|----------|---------------------------------------------|----------------------------------|----------------------------------------------------------------------------------------------------|
| NUOVA RIC<br>GESTISC<br>II Tutte • | HIESTA                   | RICHIESTA<br>PRATIC<br>Data<br>decorrenza<br>richiesta di | di coordinam                                 | ENTO M                                     | DDIFICA SU IMPIAN<br>E                 | ITO GIÀ IN ESE          | RCIZIO                             | Potenza<br>impianto<br>richiesta | Comune              | Regione           | Provincia             | Nome     | T Cerca<br>Giorni utili per<br>accettazione | ٩                                | Quando la Pratica si trova in Stato «Competer<br>altro gestore» Operatore Elettrico («Gestore d                                                        |
| 202407817                          | 2<br>27/09/2024<br>16:04 | 27/09/2024                                                | Stato pratica<br>Competenza<br>Altro Gestore | richiesta<br>Richiesta di<br>coordinamento | impianto<br>Fonti Rinnovabili<br>(FER) | impianto<br>Biomasse    | impianto<br>Biomasse               | (kW)<br>23.000,00                | primario<br>Amaseno | primaria<br>Lazio | primaria<br>Frosinone | impianto | preventivo                                  | Terna<br>Counterparty<br>User 01 | Rete») ha la possibilità di Rinunciare alla richie<br>comunicare a Terna che la Controparte sottes<br>rinunciato alla richiesta o effettuare una Nuova |
| 202407814                          | 27/09/2024<br>15:30      | 27/09/2024                                                | Coordinamento<br>in corso                    | Richiesta di<br>coordinamento              | Fonti Rinnovabili<br>(FER)             | Celle a<br>combustibile | Celle a<br>combusciclo<br>semplice | 1.000,00                         | Arce                | Lazio             | Frosinone             |          |                                             | Terna<br>Counterparty<br>User 01 | Richiesta di Coordinamento(per la creazione o<br>nuova richiesta di coordinamento consultare<br>manuale NPMT_MU_01_Richiesta di                        |
| 202407813                          | 27/09/2024               |                                                           | In lavorazione                               | Richiesta di                               | Unità consumo e<br>produzione          | Unità di                |                                    |                                  | Civitella di        | Emilia<br>Pomeene | Forli-Cesena          |          |                                             | Terna                            | connessione_v4.0)                                                                                                    |

# Competenza altro gestore – Passaggio in STMG Fornito da altro gestore (3/5)

#### Caricamento documenti

| My Terna                                                                                                 |          | Codic<br>20240        | e Pratica<br>07817    | Stato pratica<br>Competenza Altro Gesto | Utente<br>ore Terna Counte    | rparty User 01         | Ragione sociale richiedente<br>Terna Counterparty | risposta negativa, Operatore Elettrico                                                                                                    |
|----------------------------------------------------------------------------------------------------|----------|-----------------------|-----------------------|-----------------------------------------|-------------------------------|------------------------|---------------------------------------------------|----------------------------------------------------------------------------------------------------|
| DOCUMENTI E PAGAMENTI<br>Pocumenti                                                                       | Ger      | nerale Date           | Documenti e Pagament  | ti Preventivo di connessione            | Adempimenti Post Accettazione | Ulteriori informazioni | Cerca                                             | («Gestore di Rete») ha la facoltà di<br>caricare il preventivo fornito alla<br>controparte sotteso caricando<br>obbligatoriamente il documento. |
| Tipologia documento                                                                                      | Validato | Data Ultimo<br>Upload | Progressivo<br>Upload | Obbligatorio                            |                               |                        | Funzionalità                                      |                                                                                                    |
| Preventivo (STMG) fornito da altro gestore                                                               | No       |                       |                       | Si                                      |                               |                        | Upload                                            | 2                                                                                                    |
| Risposta di fattibilità di Terna                                                                         | Sì       | 27/09/2024 16:0       | J4 1                  | Si                                      |                               |                        |                                                   |                                                                                                    |
| Lettera di richiesta di<br>coordinamento                                                                 | Si       | 27/09/2024 15:5       | i9 1                  | Si                                      |                               |                        | $\odot$                                           |                                                                                                    |
| Documento con informazioni<br>relative alla rinuncia                                                     | No       |                       |                       | No                                      |                               |                        |                                                   | Il caricamento dei documenti con                                                                                                    |
| Documento attestante il<br>raggiungimento di un accordo per<br>la condivisione dello stallo<br>assegnato | No       |                       |                       | No                                      |                               |                        |                                                   | colonna «Obbligatorio» settata a «Sì»<br>obbligatorio per procedere                                                                             |
| Schema di rete                                                                                           | No       |                       |                       | No                                      |                               |                        |                                                   |                                                                                                    |
| Schema unifilare                                                                                         | No       |                       |                       | No                                      |                               |                        |                                                   |                                                                                                    |
|                                                                                                    |          |                       |                       | *                                       |                               |                        | 0                                                 |                                                                                                    |
|                                                                                                    |          |                       |                       |                                         |                               |                        |                                                   |                                                                                                    |

## **≇**Terna

\* Il Team Terna può richiedere anche il caricamento del documento obbligatorio Accordo di Condivisione

2 Nel caso in cui alla richiesta di

# Competenza altro gestore – Passaggio in STMG Fornito da altro gestore (4/5)

#### Caricamento documenti

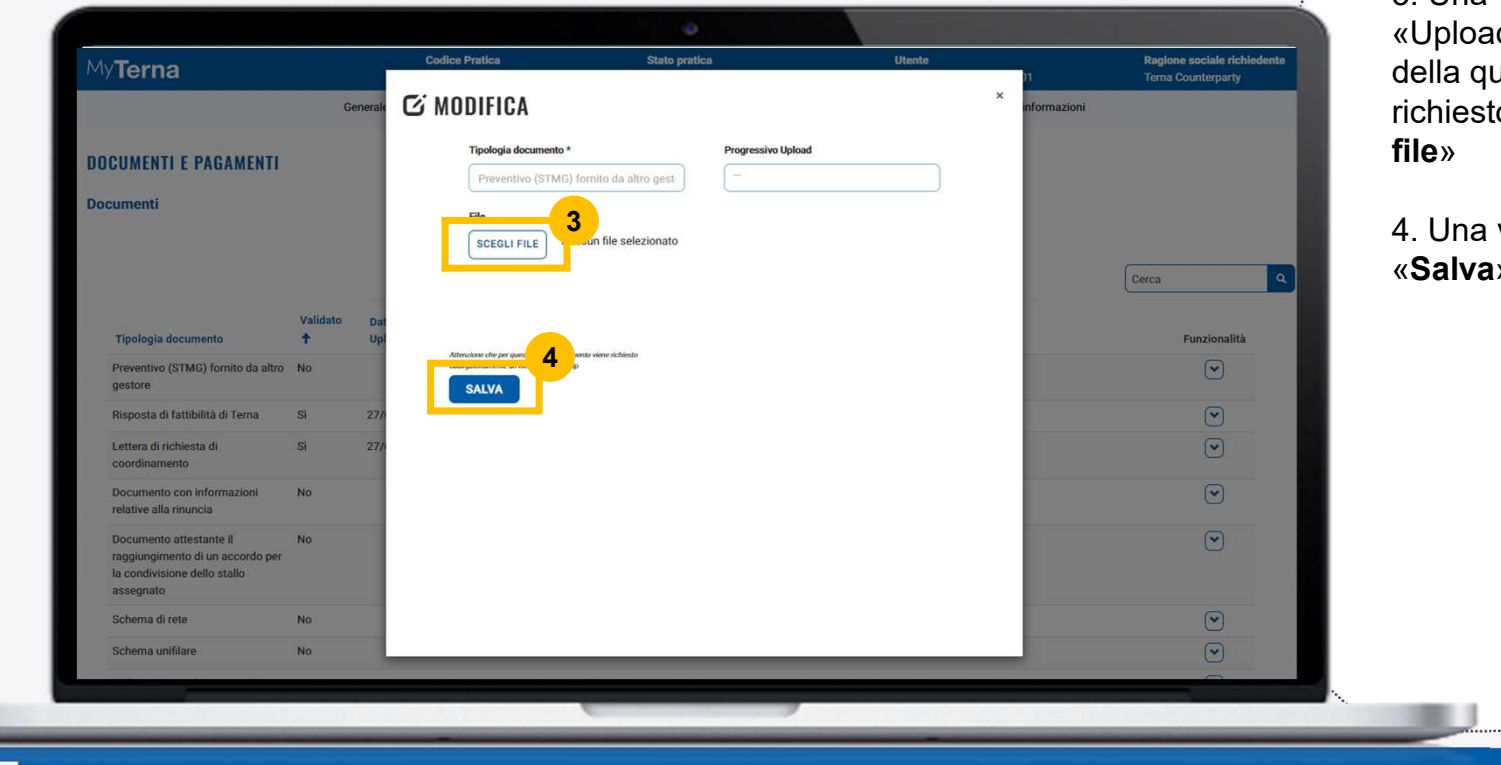

3. Una volta cliccato sul pulsante «Upload», si apre una finestra all'interno della quale poter caricare il documento richiesto cliccando sul pulsante «**Scegli file**»

4. Una volta caricato, cliccare sul pulsante «Salva»

**Terna** 

# Competenza altro gestore – Passaggio in STMG Fornito da altro gestore (5/5)

| My <b>Terna</b>                                                                                     | Codice Pratica<br>202407817                     | Stato pratica<br>Competenza Altro Gestore              | Utente<br>Terna Counterparty User 01                    | Ragione sociale richiedente<br>Terna Counterparty | gestore» per avviare la Pratica e cliccare<br>sul pulsante «OK» |
|----------------------------------------------------------------------------------------------------|-------------------------------------------------|--------------------------------------------------------|---------------------------------------------------------|---------------------------------------------------|-----------------------------------------------------------------|
| Genera                                                                                              | le Date Documenti e Pagament                    | ti Preventivo di connessione Adempim                   | enti Post Accettazione Ulteriori informazion            |                                                   | sui puisante « <b>OR</b> »                                      |
|                                                                                                    |                                                 |                                                        |                                                         |                                                   |                                                                 |
| Autorizzazione fornitura dati * Il Richiedente autorizza a fornire i dati di cui alla present       | e richiesta ad altri richiedenti e/o altri gest | ori di rete ai fini dell'attivazione del coordinamento | to tra gestori e ai fini dell'eventuale condivisione de | ll'impianto di rete per la connessione            |                                                                 |
|                                                                                                    |                                                 |                                                        |                                                         |                                                   |                                                                 |
| Ultima azione effettuata: Conferma richiesta e Invia a Terr.                                        |                                                 |                                                        |                                                         | 5                                                 |                                                                 |
| Ultima azione effettuata: Conferma richiesta e Invia a Ten.<br>RINUNCIATA/DECADUTA SU ALTRO GESTORE | RINUNCIA ALLA RICHIESTA                         | NUOVA RICHIESTA DI COORDINAMENTO                       | STMG FORNITA DA ALTRO GESTORE                           | 5                                                 |                                                                 |
| Ultima azione effettuata: Conferma richiesta e Invia a Ten<br>RINUNCIATA/DECADUTA SU ALTRO GESTORE  | RINUNCIA ALLA RICHIESTA                         | NUOVA RICHIESTA DI COORDINAMENTO                       | STMG FORNITA DA ALTRO GESTORE                           | 5                                                 |                                                                 |
| Ultima azione effettuata: Conferma richiesta e Invia a Ten<br>RINUNCIATA/DECADUTA SU ALTRO GESTORE  | RINUNCIA ALLA RICHIESTA                         | NUOVA RICHIESTA DI COORDINAMENTO                       | STMG FORNITA DA ALTRO GESTORE                           | 5                                                 |                                                                 |

## Contesto dello Use Case

La pratica andrà in stato «STMG Fornita da altro Gestore» e l'utente dell' Operatore Elettrico («Gestore di Rete») può comunicare a Terna che è stata accettata il preventivo dalla Controparte sottesa.

#### **≇**Terna

# 5.2.

# Competenza altro Gestore

# Passaggio In STMG Accettato da altro gestore

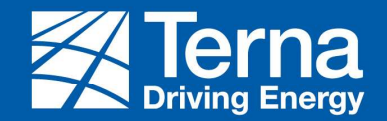

## Competenza altro gestore – Passaggio in STMG Accettata altro gestore (1/5)

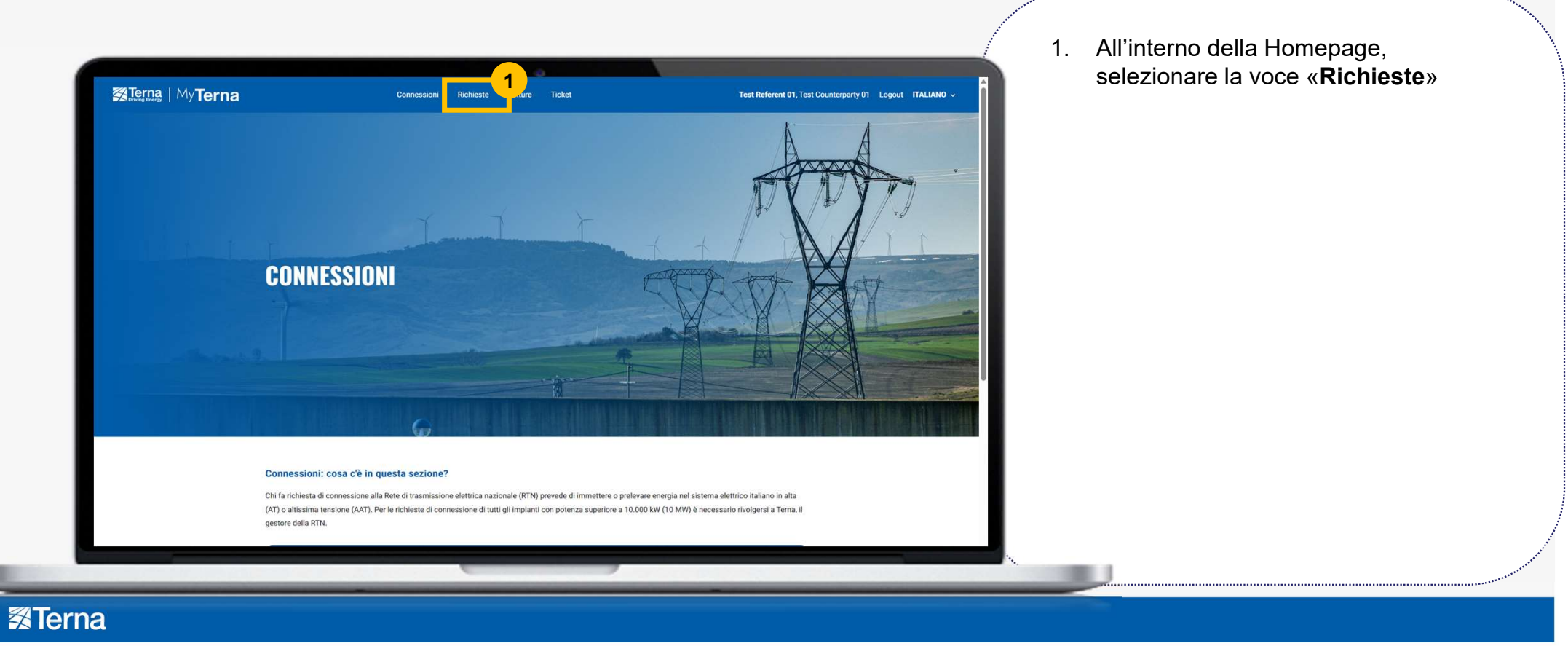

## Competenza altro gestore – Passaggio in STMG Accettata altro gestore (2/5)

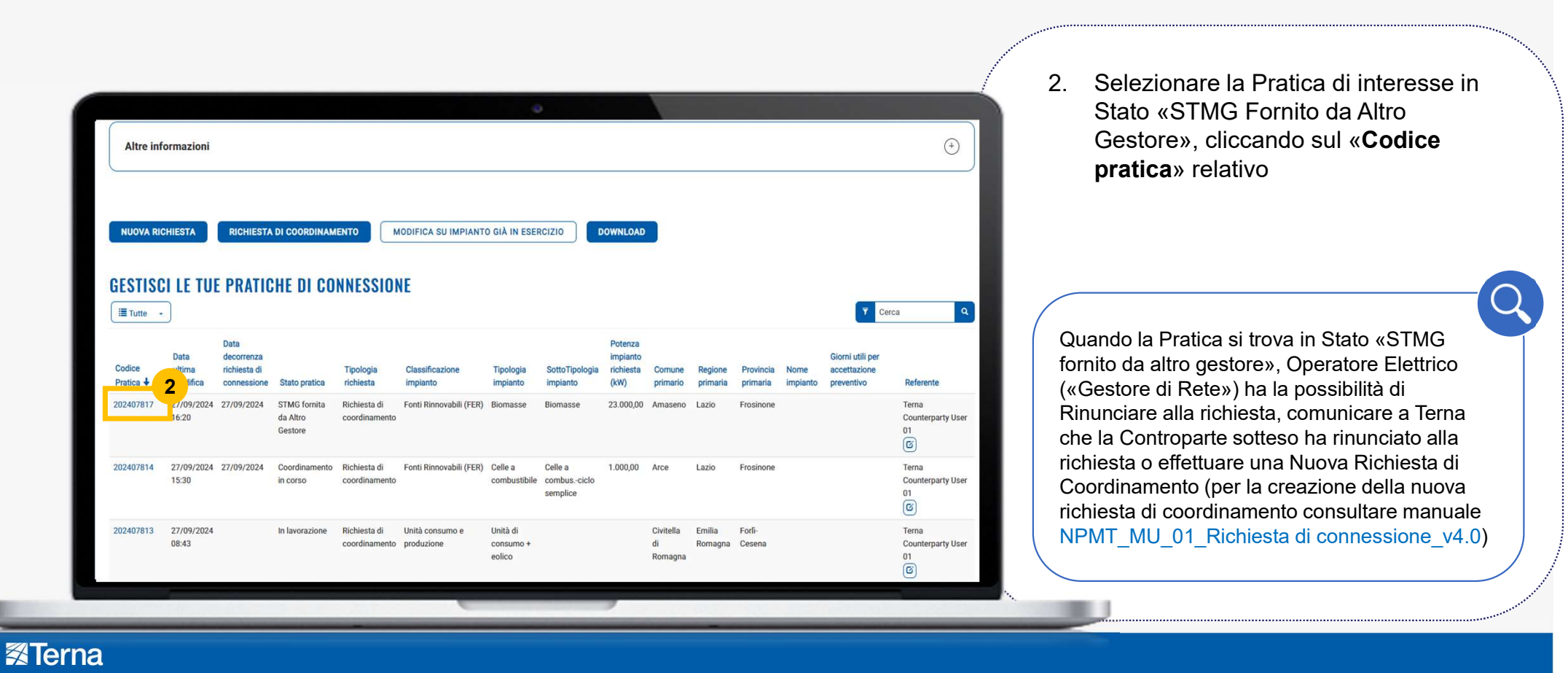

# Competenza altro gestore – Passaggio in STMG Accettata altro gestore (3/5)

#### Caricamento documenti

| /y <b>Terna</b>                                                                                          |                      | Codice F<br>2024078   | Pratica<br>317        | Stato pratica<br>STMG fornita da Altro Gestor | Utente<br>re Terna Counter    | rparty User 01         | Ragione sociale richieden<br>Terna Counterparty | Coordinamento è stata elaborata la risposta negativa, Operatore Elettrico                                                                                   |
|----------------------------------------------------------------------------------------------------|----------------------|-----------------------|-----------------------|-----------------------------------------------|-------------------------------|------------------------|-------------------------------------------------|----------------------------------------------------------------------------------------------------|
| OCUMENTI E PAGAMENTI<br>locumenti                                                                        | Gen                  | Date Date             | Documenti e Pagamenti | Preventivo di connessione                     | Adempimenti Post Accettazione | Ulteriori informazioni | Cerca                                           | («Gestore di Rete») ha la facoltà di<br>caricare il preventivo dell'accettazione<br>dalla controparte sotteso, caricando<br>obbligatoriamente il documento. |
| Tipologia documento                                                                                      | Validato<br><b>↑</b> | Data Ultimo<br>Upload | Progressivo<br>Upload | Obbligatorio                                  |                               |                        | Funzionalità                                    |                                                                                                    |
| Preventivo (STMG) fornito da altro gestore                                                               | No                   | 27/09/2024 16:15      | 1                     | Si                                            |                               |                        |                                                 |                                                                                                    |
| Accettazione preventivo (STMG)<br>altro Gestore                                                          | No                   |                       |                       | Sì                                            |                               |                        |                                                 | 2                                                                                                    |
| Risposta di fattibilità di Terna                                                                         | Sì                   | 27/09/2024 16:04      | 1                     | Sì                                            |                               |                        |                                                 |                                                                                                    |
| Lettera di richiesta di<br>coordinamento                                                                 | Sì                   | 27/09/2024 15:59      | 1                     | Si                                            |                               |                        | •                                               | Il caricamento dei documenti con                                                                                                    |
| Documento con informazioni<br>relative alla rinuncia                                                     | No                   |                       |                       | No                                            |                               |                        |                                                 | colonna «Obbligatorio» settata a «Si                                                                                                    |
| Documento attestante il<br>raggiungimento di un accordo per<br>la condivisione dello stallo<br>assegnato | No                   |                       |                       | No                                            |                               |                        |                                                 | obbligatorio per procedere                                                                                                    |
| Schema di rete                                                                                           | No                   |                       |                       | No                                            |                               |                        |                                                 |                                                                                                    |
|                                                                                                    |                      |                       |                       |                                               |                               |                        |                                                 |                                                                                                    |

#### **Terna**

\* Il Team Terna può richiedere anche il caricamento del documento obbligatorio Accordo di Condivisione

2 Nel caso in cui alla richiesta di

# Competenza altro gestore – Passaggio in STMG Accettata altro gestore (4/5)

#### Caricamento documenti

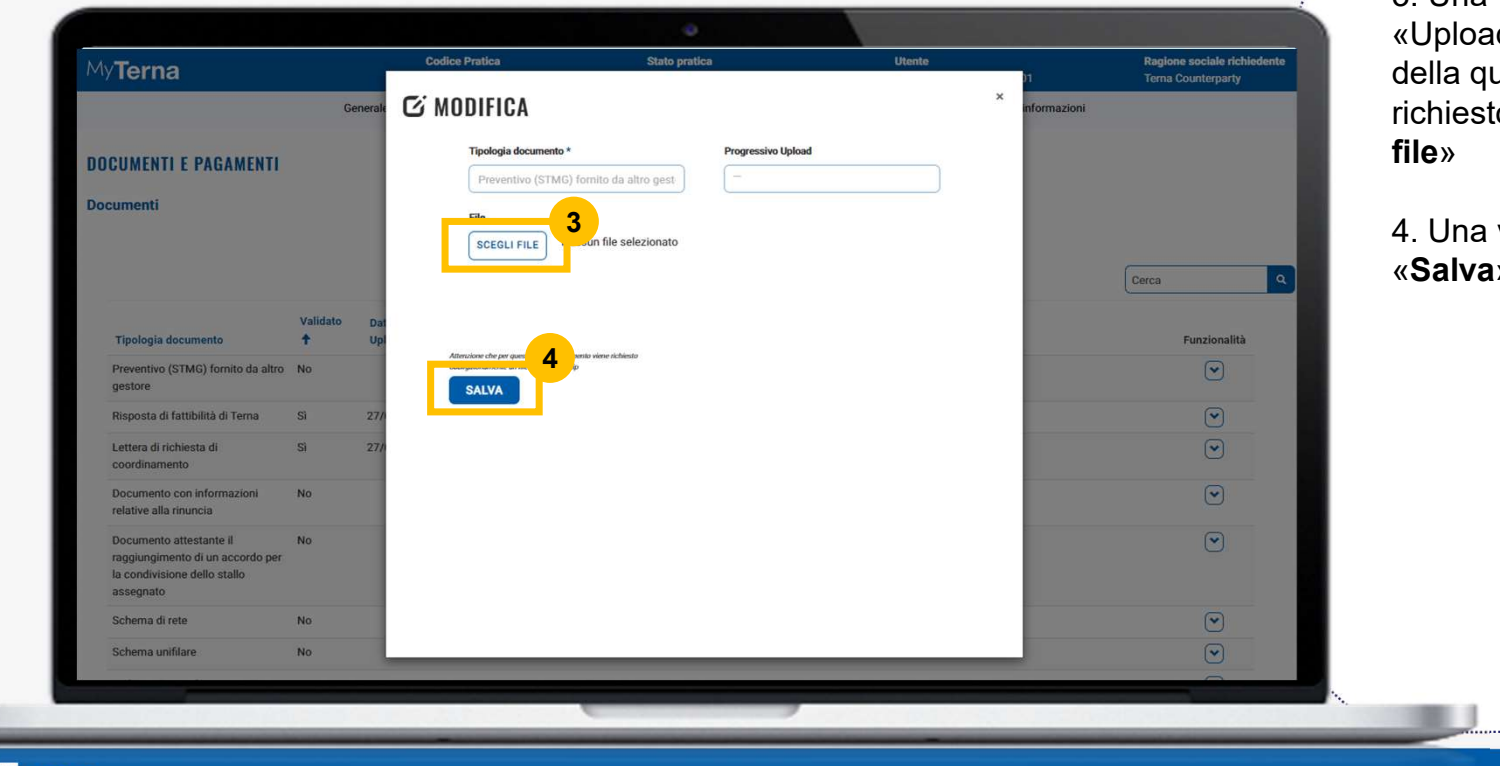

3. Una volta cliccato sul pulsante «Upload», si apre una finestra all'interno della quale poter caricare il documento richiesto cliccando sul pulsante «**Scegli file**»

4. Una volta caricato, cliccare sul pulsante «Salva»

Terna

# Competenza altro gestore – Passaggio in STMG Accettata altro gestore (5/5)

| MyTerna                                                                                                    | Codice Pratica                                                                                                    | Stato pratica                                                                                   | Utente                                                                                  | Ragione sociale richiedente        |                | avviara la Pratica o discorr |
|----------------------------------------------------------------------------------------------------|----------------------------------------------------------------------------------------------------|-------------------------------------------------------------------------------------------------|-----------------------------------------------------------------------------------------|------------------------------------|----------------|------------------------------|
|                                                                                                    | Generale Date Documenti e Pagamenti                                                                                               | Preventivo di connessione Adempimenti P                                                         | Post Accettazione Ulteriori informazioni                                                | Tema Counterparty                  | gestore» per a |                              |
|                                                                                                    | Lynderson (derby), kennen kennen Lon≢ omged                                                                                       |                                                                                                 |                                                                                         | -                                  | sui puisante « | UK»                          |
| -                                                                                                    | Restriction of the second second second second second second second second second second second second second s                   |                                                                                                 |                                                                                         |                                    |                |                              |
| Indicare la tipologia di richiesta incentiv                                                                                                    | vi avanzata                                                                                                    |                                                                                                 |                                                                                         |                                    |                |                              |
|                                                                                                    |                                                                                                    |                                                                                                 |                                                                                         |                                    |                |                              |
|                                                                                                    |                                                                                                    |                                                                                                 |                                                                                         |                                    |                |                              |
|                                                                                                    |                                                                                                    |                                                                                                 |                                                                                         |                                    |                |                              |
|                                                                                                    |                                                                                                    |                                                                                                 |                                                                                         |                                    |                |                              |
|                                                                                                    |                                                                                                    |                                                                                                 |                                                                                         |                                    |                |                              |
|                                                                                                    |                                                                                                    |                                                                                                 |                                                                                         |                                    |                |                              |
| Autorizzazione fornitura dati *                                                                                                    |                                                                                                    |                                                                                                 |                                                                                         |                                    |                |                              |
| Autorizzazione fornitura dati *<br>Il Richiedente autorizza a fornire i dati d                                                                                                    | di cui alla presente richiesta ad altri richiedenti e/o altri gesto                                                               | ori di rete ai fini dell'attivazione del coordinamento tra g                                    | gestori e ai fini dell'eventuale condivisione dell'i                                    | npianto di rete per la connessione |                |                              |
| Autorizzazione fornitura dati * Il Richiedente autorizza a fornire i dati d                                                                                                    | di cui alla presente richiesta ad altri richiedenti e/o altri gesto                                                               | vi di rete ai fini dell'attivazione del coordinamento tra g                                     | gestori e ai fini dell'eventuale condivisione dell'i                                    | mpianto di rete per la connessione |                |                              |
| Autorizzazione fornitura dati * Il Richiedente autorizza a fornire i dati d<br>Ultima azione effettuata: STMG fornita                                                                        | di cui alla presente richiesta ad altri richiedenti e/o altri gesto<br>da Attro Gestore                                           | vi di rete ai fini dell'attivazione del coordinamento tra g                                     | gestori e ai fini dell'eventuale condivisione dell'i                                    | mpianto di rete per la connessione |                |                              |
| Autorizzazione fornitura dati *<br>Il Richiedente autorizza a fornire i dati d<br>Ultima azione effettuata: STMG fornita<br>BINUNCIATA/DECADUTA SU AL                                        | di cui alla presente richiesta ad altri richiedenti e/o altri gestor<br>da Altro Gestore<br>TRO GESTORE RINUNCIA ALLA RICHIESTA   | vi di rete ai fini dell'attivazione del coordinamento tra g                                     | gestori e ai fini dell'eventuale condivisione dell'i<br>STMG ACCETTATA DA ALTRO GESTORE | mpianto di rete per la connessione |                |                              |
| Autorizzacione fornitura dati * II Richiedente autorizza a fornire i dati d Utilima azione effettuata: STMG formita o RINUNCIATA/DECADUTA SU AU                                              | di cui alla presente richiesta ad altri richiedenti e/o altri gestor<br>da Altro Gestore<br>LTRO GESTORE RINUNCIA ALLA RICHIESTA  | ri di rete ai fini dell'attivazione del coordinamento tra g                                     | gestori e ai fini dell'eventuale condivisione dell'i<br>STMG ACCETTATA DA ALTRO GESTORE | npianto di rete per la connessione |                |                              |
| Autorizzacione fornitura dati * II Richiedente autorizza a fornire i dati di II Richiedente autorizza a fornire i dati di Uttima azione effettuata: STMG formita o RINUNCIATA/DECADUTA SU AU | di cui alla presente richiesta ad altri richiedenti e/o altri gestor<br>da Altro Gestore<br>LTRO GESTORE RINUNCIA ALLA RICHIESTA  | ri di rete ai fini dell'attivazione del coordinamento tra g<br>NUOVA RICHIESTA DI COORDINAMENTO | gestori e ai fini dell'eventuale condivisione dell'i<br>stmg accettata da altro gestore | npianto di rete per la connessione |                |                              |
| Autorizzazione fornitura dati * II Richiedente autorizza a fornire i dati di II Richiedente autorizza a fornire i dati di Uttima azione effettuata: STMG formita o RINUNCIATA/DECADUTA SU AL | ti cui alla presente richiesta ad altri richiedenti e/o altri gestor<br>da Altro Gestore<br>LTRO GESTORE RINUNCIA ALLA RICHIESTA  | ri di rete ai fini dell'attivazione del coordinamento tra g<br>NUOVA RICHIESTA DI COORDINAMENTO | gestori e ai fini dell'eventuale condivisione dell'i<br>STMG ACCETTATA DA ALTRO GESTORE | npianto di rete per la connessione |                |                              |
| Autorizzazione fornitura dati * II Richiedente autorizza a fornire i dati di II Richiedente autorizza a fornire i dati di Uttima azione effettuata: STMG formita u RINUNCIATA/DECADUTA SU AU | ti cui alla presente richiesta ad altri richiedenti e/o altri gestor<br>da Altro Gestore<br>LTRO GESTORE RINUNCIA ALLA RICHIESTA  | ri di rete ai fini dell'attivazione del coordinamento tra g                                     | gestori e ai fini dell'eventuale condivisione dell'i<br>STMG ACCETTATA DA ALTRO GESTORE | npianto di rete per la connessione |                |                              |
| Autorizzacione fornitura dati * II Richiedente autorizza a fornire i dati di Uttima azione effettuata: STMG formita di RINUNCIATA/DECADUTA SU AU                                             | ti cui alla presente richiesta ad altri richiedenti e/o altri gestor<br>da Altro Gestore<br>LTRO GESTORE RINUNCIA ALLA RICHIESTA  | ri di rete ai fini dell'attivazione del coordinamento tra g                                     | gestori e ai fini dell'eventuale condivisione dell'i                                    | npianto di rete per la connessione |                |                              |
| Autorizzazione fornitura dati * II Richiedente autorizza a fornite i dati di<br>Ultima azione effettuata: STMG fornita<br>RINUNCIATA/DECADUTA SU AL                                          | di cui alla presente richiesta ad altri richiedenti e/o altri gestor<br>da Attro Gestore<br>                                      | ri di rete ai fini dell'attivazione del coordinamento tra g                                     | gestori e ai fini dell'eventuale condivisione dell'i                                    | npianto di rete per la connessione |                |                              |
| ☑ Autorizzazione fornitura dati * II Richiedente autorizza a fornite i dati di<br>Uttima azione effettuata: STMG fornita<br>RINUNCIATA/DECADUTA SU AU                                        | ti cui alla presente richiesta ad altri richiedenti e/o altri gestor<br>da Altro Gestore<br>LTRO GESTORE RINUNCIA ALLA RICHIESTA  | ri di rete ai fini dell'attivazione del coordinamento tra g                                     | gestori e ai fini dell'eventuale condivisione dell'i<br>STMG ACCETTATA DA ALTRO GESTORE | npianto di rete per la connessione |                |                              |
| Autorizzazione fornitura dati * II Richiedente autorizza a fornire i dati di Uttima azione effettuata: STMG formita di RINUNCIATA/DECADUTA SU AL                                             | ti cui alla presente richiesta ad altri richiedenti e/o altri gestor<br>da Altro Gestore<br>L'IRO GESTORE RINUNCIA ALLA RICHIESTA | ri di rete ai fini dell'attivazione del coordinamento tra g                                     | gestori e ai fini dell'eventuale condivisione dell'i<br>STMG ACCETTATA DA ALTRO GESTORE | npianto di rete per la connessione |                |                              |

## Contesto dello Use Case

La pratica va in stato «STMG Accettato altro Gestore» e l'utente dell'Operatore Elettrico («Gestore di Rete») può comunicare a Terna all'avvenuto entrata in esercizio provvisorio della pratica, oppure Entrata in esercizio.

#### Terna

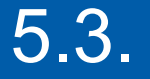

# Competenza altro Gestore

# Comunicazione a Terna dell'Entrata in esercizio Provvisorio oppure Entrata in esercizio della

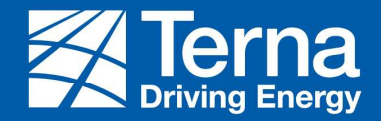

Comunicazione a Terna dell'Entrata in esercizio Provvisorio/Entrata in esercizio (1/5)

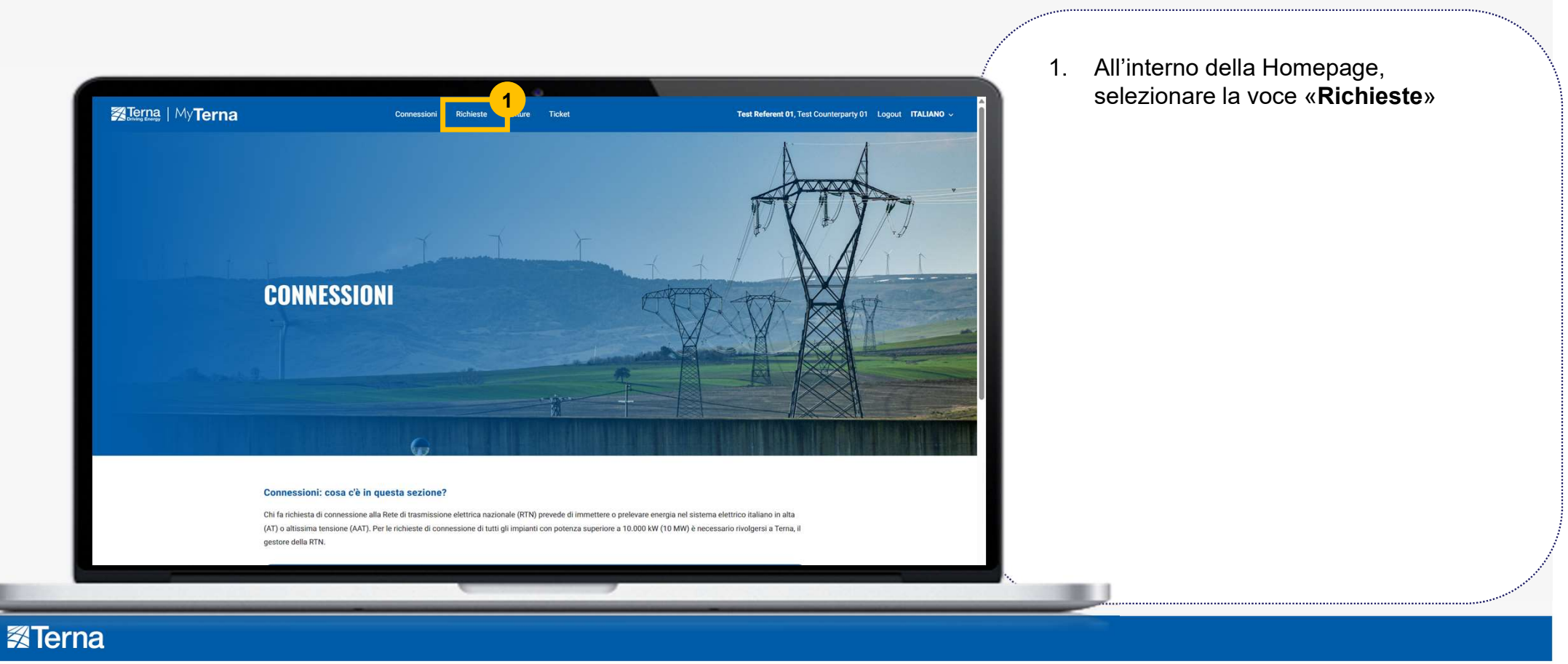

Comunicazione a Terna dell'Entrata in esercizio Provvisorio/Entrata in esercizio (2/5)

| Altre inf           | formazioni                   |                                                           |                                                     |                                            |                                     |                         |                                    |                                  |                     |                   |                       |          |                                  | •                                             | Selezi<br>Stato<br>Gesto<br><b>pratic</b>   | onare la<br>«STMG<br>re», clico<br><b>a</b> » relati | Pratica<br>Accettat<br>cando si<br>vo   | o Altro<br>ul « <b>Codice</b>                     | 3         |
|---------------------|------------------------------|-----------------------------------------------------------|-----------------------------------------------------|--------------------------------------------|-------------------------------------|-------------------------|------------------------------------|----------------------------------|---------------------|-------------------|-----------------------|----------|----------------------------------|-----------------------------------------------|---------------------------------------------|------------------------------------------------------|-----------------------------------------|---------------------------------------------------|-----------|
| NUOVA RI<br>GESTISC | CHIESTA                      | RICHIESTA<br>PRATIC<br>Data<br>decorrenza<br>richiesta di | di coordinam                                        | ENTO M<br>NNESSION<br>Tipología            | ODIFICA SU IMPIANTO                 | D GIÀ IN ESEF           | (CIZIO D<br>SottoTipologia         | Potenza<br>impianto<br>richiesta | Comune              | Regione           | Provincia             | Nome     | Giorni utili per<br>accettazione | rca Q                                         | Quando la                                   | Pratica si                                           | trova in S                              | Stato «STMG                                       |           |
| Pratica ↓ 202407817 | 2 ica<br>27/09/2024<br>16:34 | 27/09/2024                                                | Stato pratica<br>STMG<br>Accettata Altro<br>Gestore | richiesta<br>Richiesta di<br>coordinamento | impianto<br>Fonti Rinnovabili (FER) | impianto<br>Biomasse    | impianto<br>Biomasse               | (kW)<br>23.000,00                | primario<br>Amaseno | primaria<br>Lazio | primaria<br>Frosinone | impianto | preventivo                       | Referente<br>Terna<br>Counterparty User<br>01 | Accettato a<br>(«Gestore o<br>alla richiest | ltro gesto<br>di Rete»)<br>a, comur                  | ore», l'Ope<br>ha la pos<br>iicare a Te | eratore Elettri<br>sibilità di Rin<br>erna che la | co<br>un  |
| 202407814           | 27/09/2024<br>15:30          | 27/09/2024                                                | Coordinamento<br>in corso                           | Richiesta di<br>coordinamento              | Fonti Rinnovabili (FER)             | Celle a<br>combustibile | Celle a<br>combusciclo<br>semplice | 1.000,00                         | Arce                | Lazio             | Frosinone             |          |                                  | Terna<br>Counterparty User<br>01              | Controparte<br>effettuare u<br>(per la crea | e sotteso<br>ina Nuova<br>izione del                 | ha rinunc<br>a Richiest<br>la nuova     | iato alla richi<br>a di Coordina<br>richiesta di  | est<br>am |
|                     |                              |                                                           | In lavorazione                                      | Richiesta di                               | Unità consumo e                     | Unità di<br>consumo +   |                                    |                                  | Civitella<br>di     | Emilia<br>Romagna | Forli-<br>Cesena      |          |                                  | Terna<br>Counterparty User                    | coordiname                                  | ento cons                                            | ultare ma                               | nuale                                             |           |

24

# Comunicazione a Terna dell'Entrata in esercizio Provvisorio/Entrata in esercizio (3/5)

#### Caricamento documenti

|                                                                                                    |                                               |                                                       |                                                                                           |                                                                       | 1. | Quando la pratica si trova in stato                                                                                                    |
|----------------------------------------------------------------------------------------------------|-----------------------------------------------|-------------------------------------------------------|-------------------------------------------------------------------------------------------|-----------------------------------------------------------------------|----|----------------------------------------------------------------------------------------------------|
| My <b>Terna</b>                                                                                                    | Codice Pratica<br>202407817                   | Stato pratica<br>STMG Accettata Altro Gestore         | Utente<br>Terna Counterparty User 01                                                      | Ragione sociale richiedente<br>Terna Counterparty                     |    | Gestore», operatore Elettrico                                                                                                    |
| Cenerale                                                                                                    | Date Documenti e Pagamenti                    | Preventivo di connessione Adempime                    | Ulteriori informazioni                                                                    |                                                                       |    | («Gestore di Rete») ha la possibilità<br>comunicare a Terna all'avvenuto<br>entrata in esercizio provvisorio della<br>pratica con apposito pulsante «In<br>servizio prov. Altro gestore»<br>oppure |
| Il Richiedente autorizza a formire i dati di cui alla presente n<br>Ullima azione effettuata: STMG accettata da altro gestore<br>RINUNCIATA/DECADUTA SU ALTRO GESTORE | ichiesta ad altri richiedenti e/o altri gesto | ri di rete ai fini dell'attivazione del coordinamento | o tra gestori e ai fini dell'eventuale condivisione dell'<br>IN SERVIZIO SU ALTRO GESTORE | mpianto di rete per la connessione<br>2<br>ERVIZIO PROY ALTRO GESTORE | 2. | Entrata in esercizio della pratica con<br>apposito pulsante «In servizio Altro<br>gestore»                                                                                                    |
| a Tern                                                                                                    | a Linkutili                                   |                                                       | Portali                                                                                   |                                                                       |    |                                                                                                    |
|                                                                                                    |                                               |                                                       |                                                                                           |                                                                       |    |                                                                                                    |
|                                                                                                    |                                               |                                                       |                                                                                           |                                                                       |    |                                                                                                    |

\* Il Team Terna può richiedere anche il caricamento del documento obbligatorio Accordo di Condivisione

## Comunicazione a Terna dell'Entrata in esercizio Provvisorio/Entrata in esercizio (4/5)

Quando la Pratica si trova in Stato «STMG Accettato altro Gestore», l'Utente dell'Operatore Elettrico («Gestore di Rete») ha la possibilità di cliccare sui seguenti pulsanti:

- In caso di click sul pulsante «Rinunciata/Decaduta su altro gestore», la Pratica passa in Stato «Rinunciata/Decaduta su altro gestore» \*
- In caso di click sul pulsante «Rinuncia Richiesta», la Pratica passa in Stato «Richiesta Rinunciata» \*
- In caso di click sul pulsante «In servizio prov Altro Gestore», la Pratica passa in Stato «In servizio provvisorio su altro gestore» \*
- In caso di click sul pulsante «In servizio su Altro Gestore», la Pratica passa in Stato «In servizio su altro gestore» \*
- In caso di click sul pulsante «Nuova Richiesta di Coordinamento», viene creato una nuova pratica di coordinamento \*

## Comunicazione a Terna dell'Entrata in esercizio Provvisorio/Entrata in esercizio (5/5)

Quando la Pratica si trova in Stato «In servizio provvisorio su altro gestore», l'Utente dell'Operatore Elettrico («Gestore di Rete») ha la possibilità di cliccare sui seguenti pulsanti:

- «Rinunciata/Decaduta su altro gestore», la Pratica passa in Stato «Rinunciata/Decaduta su altro gestore»
- «Rinuncia alla richiesta», la Pratica passa in Stato «Richiesta Rinunciata»
- «In servizio su Altro Gestore», la Pratica passa in Stato «In servizio su altro gestore»

#### Terna

# 2.

# Art.34 Risposta di fattibilità Positiva

# Trasmissione e Richiesta di perfezionamento dei documenti

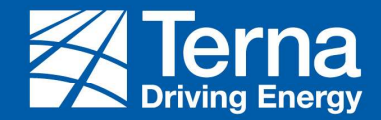

# 2.1

# Art.34 Risposta di fattibilità Positiva

# Trasmissione documenti

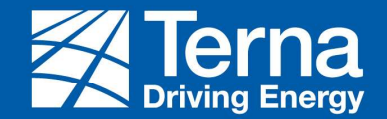

## Art.34 – risposta di fattibilità Positiva - Trasmissione Documenti (1/6)

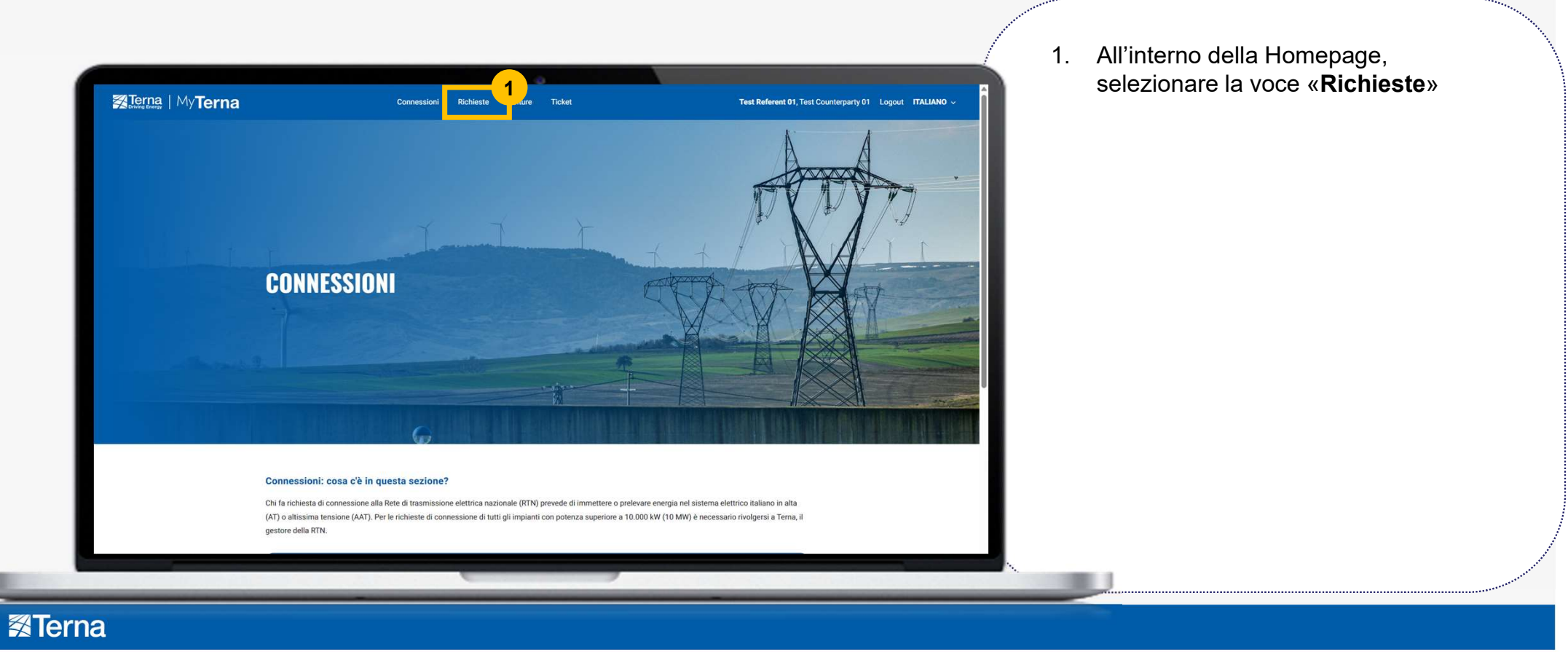

Art.34 – risposta di fattibilità Positiva - Trasmissione Documenti (2/6)

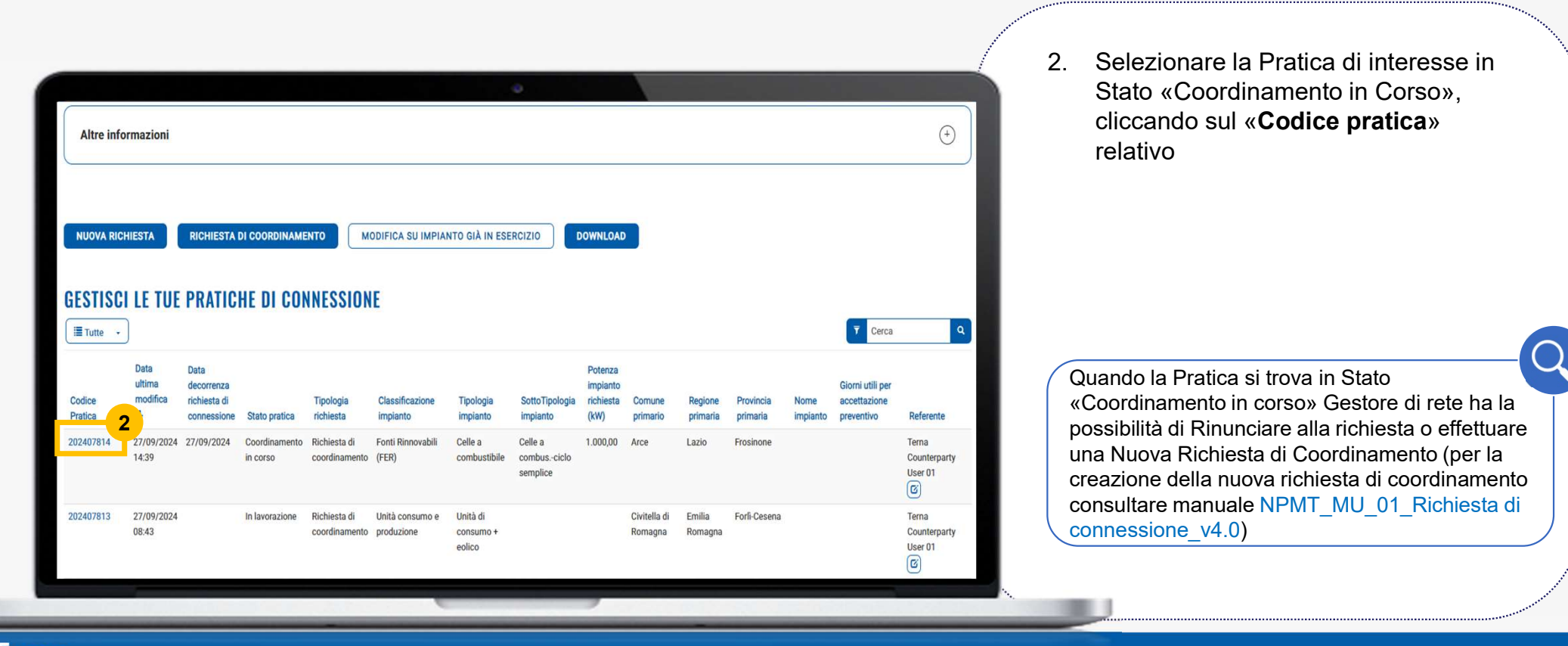

Image: Terna

# Art.34 – risposta di fattibilità Positiva - Trasmissione Documenti (3/6)

In base alla «Classificazione impianto» selezionata in precedenza, è richiesta la condivisione di diversi documenti obbligatori. In particolare:

- Per le «Classificazioni impianto» «1-Impianti Convenzionali con Potenza termica < 300MWT», «2-Impianti Convenzionali con Potenza termica > 300MWT», «3-Fonti Rinnovabili (FER)», «4-Cogenerativo Alto Rendimento (AR)», «10-Sistema di accumulo», «11-Produzione + accumulo + unità consumo», «12-Unità consumo e produzione» e «13-Produzione + Accumulo» e «14-Prod prevalente e consumo»:
  - o Modello Richiesta di connessione
  - o Disponibilità terreni
  - o Schema unifilare
  - Mappa 1:50.000
- Per la «Classificazione impianto» «5-Unità di consumo»:
  - o Modello Richiesta di connessione
  - o Schema unifilare

**Terna** 

# Art.34 – risposta di fattibilità Positiva - Trasmissione Documenti (4/6)

#### 3. All'interno della sottosezione «Documenti», è visibile l'elenco dei **Codice Pratica** Stato pratica **Ragione sociale richiedent MyTerna** documenti obbligatori\* oppure facoltativi 202407814 Coordinamento in corso Terna Counterparty User 01 Terna Counterparty Documenti e Pagamenti Preventivo di connessione Adempimenti Post Accettazione Ulteriori informazioni da caricare per confermare la richiesta. Generale Date **DOCUMENTI E PAGAMENTI** Documenti Cerca Validato Data Ultimo Obbligatorio Progressivo + Note Terna Funzionalità Tipologia documento t Upload Upload Sì Schema unifilare No • Mappa 1:50.000 Sì No 3 Sì Disponibilità terreni No 1.01 Upload Modello richiesta di connessione No Sì 1.1 $\overline{\phantom{a}}$ Lettera di richiesta di Si 27/09/2024 14:32 2 Si coordinamento Il caricamento dei documenti con • Risposta di fattibilità di Terna Si 27/09/2024 14:39 Sì colonna «Obbligatorio» settata a «Sì» è • Documento con informazioni No No relative alla rinuncia obbligatorio per procedere No • Documento attestante il No raggiungimento di un accordo per la condivisione dello stallo assegnato

#### Caricamento documenti

**Terna** 

\* Il Team Terna può richiedere anche il caricamento del documento obbligatorio Accordo di Condivisione

# Art.34 – risposta di fattibilità Positiva - Trasmissione Documenti (5/6)

#### Caricamento documenti

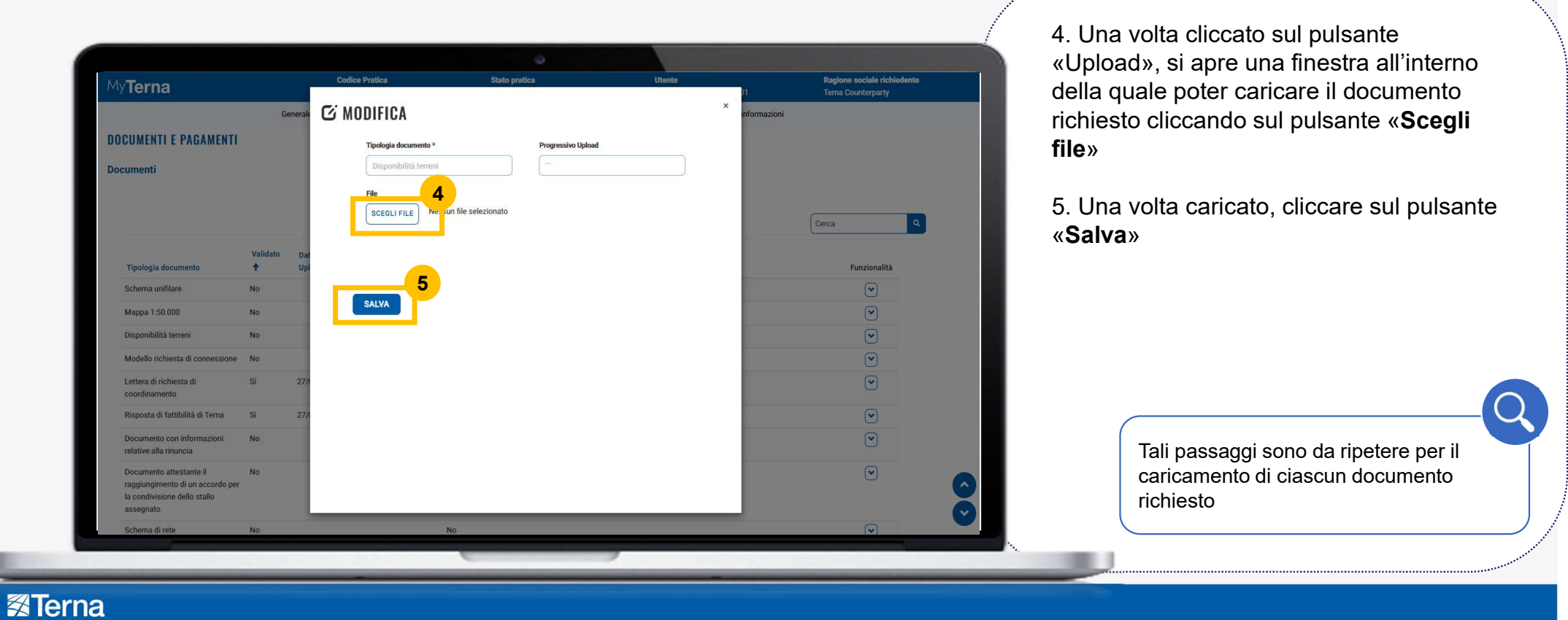

34

# Art.34 – risposta di fattibilità Positiva - Trasmissione Documenti (6/6)

| MuTowne                                                                                                    | Codice Pratica                                                                                                    | Stato pratica                                            | Utente                                                                   | Ragione sociale richiedente          | richiesti, cliccare sul pulsante «Confe                                                                                                    |
|----------------------------------------------------------------------------------------------------|----------------------------------------------------------------------------------------------------|----------------------------------------------------------|--------------------------------------------------------------------------|--------------------------------------|----------------------------------------------------------------------------------------------------|
| MyTerna                                                                                                    | 202407814<br>Generale Date Documenti e Pagamenti                                                                              | Coordinamento in corso Preventivo di connessione Adempir | Terna Counterparty User 01 nenti Post Accettazione Ulteriori informazion | Terna Counterparty                   | per avviare la Pratica e cliccare sul                                                                                                    |
| Indicare la tipologia di richiesta incenti                                                                                           | ri avanzata                                                                                                    |                                                          |                                                                          |                                      | pulsante « <b>UK</b> »                                                                                                    |
| Autorizzazione fornitura dati * II Richiedente autorizza a fornire i dati Uttima azione effettuata: Conferma into SALVA RINUNCIA ALL | li cui alla presente richiesta ad altri richiedenti e/o altri gestor<br>grazioni e Imia a Terna<br>A RICHIESTA DI COORDINAMEN | i di rete ai fini dell'attivazione del coordinamen       | to tra gestori e ai fini dell'eventuale condivisione de                  | Nimpianto di rete per la connessione | L'utente dell'Operatore Elettrico<br>(«Gestore di Rete») ha 10 giorni<br>lavorativi dalla data del Invio PEC<br>protocollato del documento «Risposta |
|                                                                                                    |                                                                                                    |                                                          | Portal                                                                   |                                      | fattibilità di Terna» per caricare e<br>confermare la trasmissione dei<br>documenti richiesti da Team Terna.                                         |
|                                                                                                    |                                                                                                    |                                                          | - or tall                                                                |                                      |                                                                                                    |

## Contesto dello Use Case

#### II Team Terna verifica i documenti trasmessi

Il Team Terna verifica la correttezza e la completezza di documenti condivisi dall'Operatore Elettrico («Gestore di Rete»), se necessario, il perfezionamento degli stessi.

Qualora fosse richiesto il perfezionamento degli stessi, seguire gli step illustrati nel capitolo successivo.

#### Terna
# 2.2. ART.34 - PERFEZIONAMENTO DEI DOCUMENTI TRASMESSI

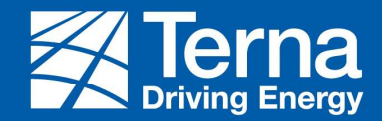

### Art.34 – Perfezionamento dei documenti trasmessi (1/3)

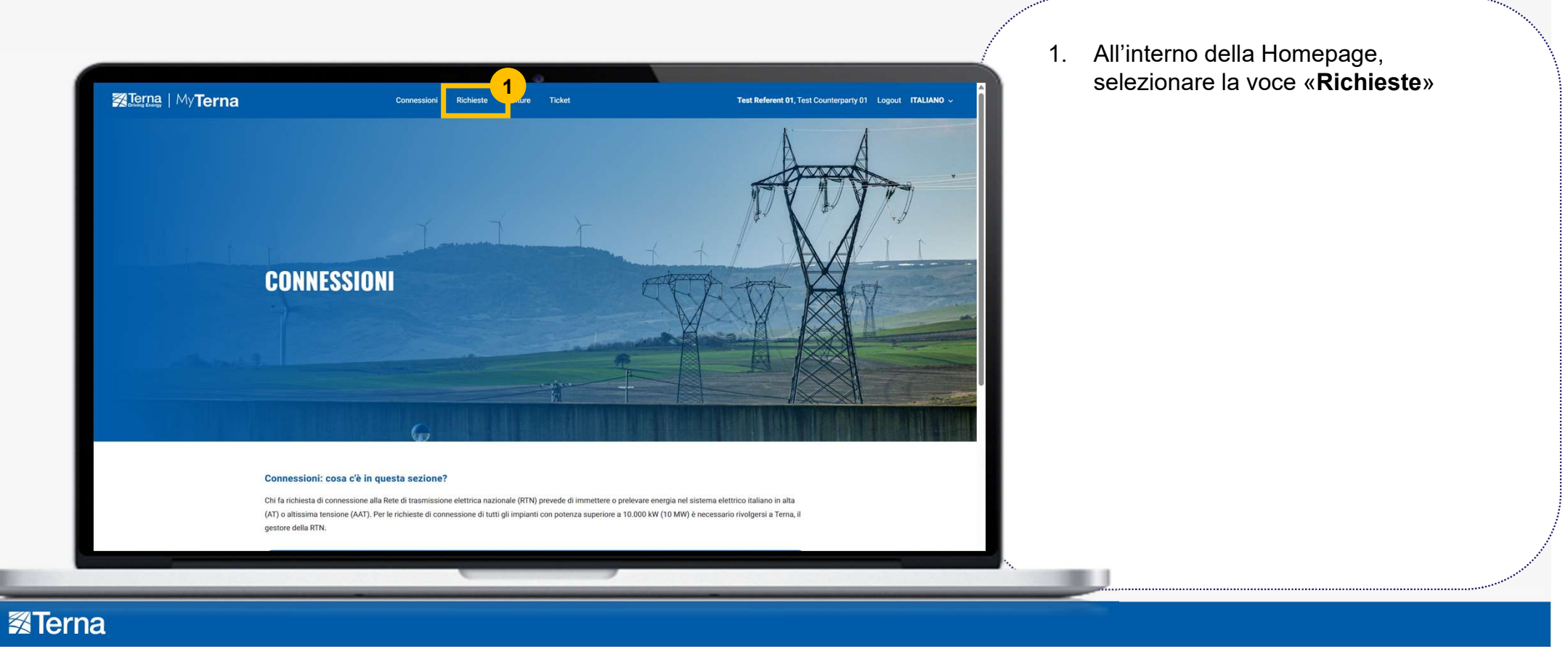

# Art.34 – Perfezionamento dei documenti trasmessi (2/3)

| Altre info                     | ormazioni                                             |                                                                            |                                            |                                                         |                                                                |                                                  | •                                                                |                                                      |                            |                              |                                    |                  |                                                         | ÷                                             | 2.                               | Selezionare la Pratica di interesse in<br>Stato «Coordinamento in Corso»,<br>cliccando sul « <b>Codice pratica</b> »<br>relativo                                                                                                    |
|--------------------------------|-------------------------------------------------------|----------------------------------------------------------------------------|--------------------------------------------|---------------------------------------------------------|----------------------------------------------------------------|--------------------------------------------------|------------------------------------------------------------------|------------------------------------------------------|----------------------------|------------------------------|------------------------------------|------------------|---------------------------------------------------------|-----------------------------------------------|----------------------------------|----------------------------------------------------------------------------------------------------|
| NUOVA RICH                     | HIESTA                                                | RICHIESTA D                                                                | DI COORDINAME                              | NTO                                                     | DDIFICA SU IMPIA                                               | NTO GIÀ IN ESE                                   | RCIZIO                                                           | DOWNLOAD                                             |                            |                              |                                    |                  |                                                         |                                               |                                  |                                                                                                    |
| ESTISC                         | I LE TUE                                              | PRATICI                                                                    | HE DI CON                                  | INESSION                                                | Ł                                                              |                                                  |                                                                  |                                                      |                            |                              |                                    |                  | T Cerca                                                 | ٩                                             |                                  |                                                                                                    |
| Codice<br>Pratica              | Data<br>ultima<br>modifica                            | Data<br>decorrenza<br>richiesta di<br>connessione                          | Stato pratica                              | Tipologia<br>richiesta                                  | E<br>Classificazione<br>impianto                               | Tipologia<br>impianto                            | SottoTipologia<br>impianto                                       | Potenza<br>impianto<br>richiesta<br>(kW)             | Comune<br>primario         | Regione<br>primaria          | Provincia<br>primaria              | Nome<br>impianto | Cerca<br>Giorni utili per<br>accettazione<br>preventivo | Q                                             | Qua<br>«Co                       | ando la Pratica si trova in Stato<br>oordinamento in corso» Operatore Elettrico                                                                                                    |
| Codice<br>Pratica<br>202407814 | Data<br>utima<br>modifica<br>2<br>27/09/2024<br>14:39 | PRATICI<br>Data<br>decorrenza<br>richiesta di<br>connessione<br>27/09/2024 | Stato pratica<br>Coordinamento<br>in corso | Tipologia<br>richiesta<br>Richiesta di<br>coordinamento | L<br>Classificazione<br>impianto<br>Fonti Rinnovabili<br>(FER) | Tipologia<br>impianto<br>Celle a<br>combustibile | SottoTipologia<br>impianto<br>Celle a<br>combusciclo<br>semplice | Potenza<br>impianto<br>richiesta<br>(kW)<br>1.000,00 | Comune<br>primario<br>Arce | Regione<br>primaria<br>Lazio | Provincia<br>primaria<br>Frosinone | Nome<br>impianto | Cerca<br>Giorni utili per<br>accettazione<br>preventivo | Referente<br>Terna<br>Counterparty<br>User 01 | Qua<br>«Co<br>(«G<br>alla<br>Coo | ando la Pratica si trova in Stato<br>oordinamento in corso» Operatore Elettrico<br>Gestore di Rete») ha la possibilità di Rinunciar<br>a richiesta o effettuare una Nuova Richiesta di<br>ordinamento (per la creazione della nuova |

# Art.34 – Perfezionamento dei documenti trasmessi (3/3)

| My <b>Terna</b>                                                                                                    | Codice Pratica<br>202407814                                                                                | Stato pratica<br>Coordinamento in corso           | Utente<br>Terna Counterparty User 01                  | Ragione sociale richiedente<br>Tema Counterparty | <ol> <li>Una volta perfezionato e caricato i<br/>documenti richiesti dal Team Terna,<br/>cliccare sul pulsante «Conferma Perf.</li> </ol> |
|----------------------------------------------------------------------------------------------------|----------------------------------------------------------------------------------------------------|---------------------------------------------------|-------------------------------------------------------|--------------------------------------------------|----------------------------------------------------------------------------------------------------|
| Gene<br>Eventuali altri richiedenti<br>Indicare la tipologia di richiesta incentivi avanzata                                                                                                  | rale Date Documenti e Pagamenti                                                                            | Preventivo di connessione Adempin                 | enti Post Accettazione Ulteriori informazio           | ni                                               | documentazione» e cliccare sul pulsante<br>«OK»                                                                                           |
| Autorizzazione fornitura dati *<br>I Richiedente autorizza a fornire i dati di cui alla preser<br>Ultima azione effettuata: Conferma caricamento doc. del<br>SALVA<br>RINUNCIA ALLA RICHIESTA | te richiesta ad altri richiedenti e/o altri gestori i<br>Coordinamento<br>NUOVA RICHIESTA DI COORDINAMENTI | di rete ai fini dell'attivazione del coordinament | o tra gestori e ai fini dell'eventuale condivisione d | //                                               | È possibile rinunciare alla richiesta,<br>seguendo gli step illustrati all'interno de                                                     |

### Contesto dello Use Case

### Il Team Terna conclude la ricezione di documenti trasmessi

Il Team Terna, se corretta e completa, valida i documenti trasmessi da Operatore Elettrico («Gestore di Rete»). Diversamente, può richiedere nuovamente il perfezionamento. In quest'ultimo caso si invita a fare riferimento a quanto illustrato sopra.

Una volta validata i documenti trasmessi dal gestore di Rete, Il Team Terna procederà a caricare la lettera della Comunicazione di Terna alla Controparte, per avvisare il fine Coordinamento e che sarà Terna ad elaborare il preventivo.

In questa fase la pratica va in competenza di Terna e non sarà disponibile all'interno MyTerna per l'Operatore Elettrico («Gestore di Rete»).

# 3.

# Art.35 Risposta di Nulla Osta Positiva Necessario opere RTN e Richiesta del tavolo Tecnico

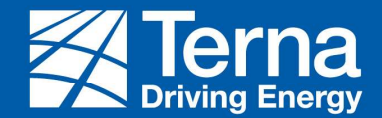

3.1

# Art.35 Richiesta del tavolo Tecnico

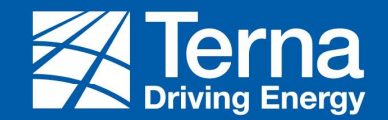

### Art.35 – Necessaria opere RTN Richiesta Tavolo Tecnico (1/8)

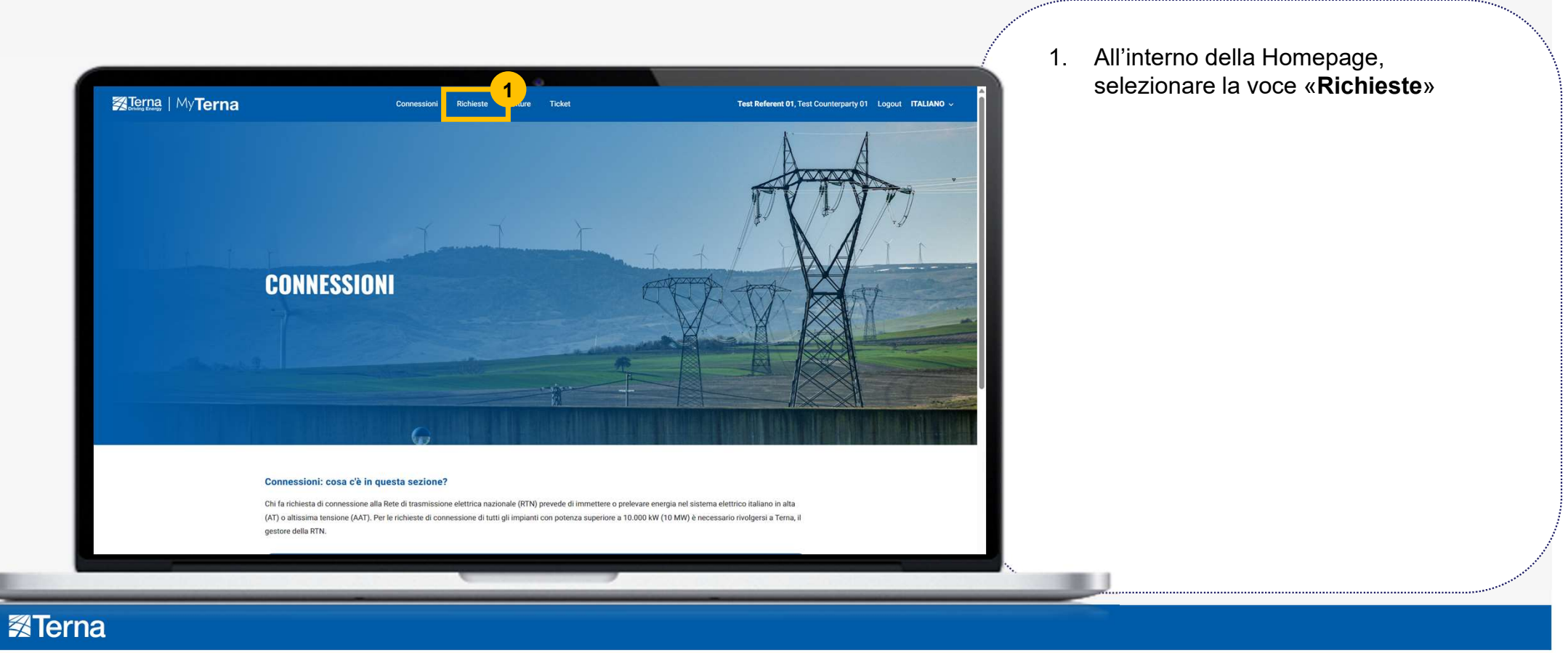

# Art.35 – Necessaria opere RTN Richiesta Tavolo Tecnico (2/8)

| Altre infe                         | ormazioni           |                                                           |                                                     |                                            |                                      |                                         | •                                              |                                  |                             |                     |                    |          |                                           | ÷                                | Ζ.      | Stato «STMG accettata Altro<br>Gestore», cliccando sul « <b>Codice</b><br><b>pratica</b> » relativo |
|------------------------------------|---------------------|-----------------------------------------------------------|-----------------------------------------------------|--------------------------------------------|--------------------------------------|-----------------------------------------|------------------------------------------------|----------------------------------|-----------------------------|---------------------|--------------------|----------|-------------------------------------------|----------------------------------|---------|----------------------------------------------------------------------------------------------------|
| NUOVA RIC<br>ESTISC<br>III Tutte - | CHIESTA             | RICHIESTA<br>PRATIC<br>Data<br>decorrenza<br>richiesta di | di coordiname                                       | NTO MO<br>INESSION<br>Tipologia            | DIFICA SU IMPIAN                     | NTO GIÀ IN ESE<br>Tipologia             | RCIZIO C                                       | Potenza<br>impianto<br>richiesta | Comune                      | Regione             | Provincia          | Nome     | Cerca<br>Giorni utili per<br>accettazione | <b>_</b>                         |         | Quando la Pratica si trova in Stato «STMG                                                           |
| Pratica                            | 27/09/2024          | 27/09/2024                                                | Stato pratica<br>STMG<br>Accettata Altro<br>Gestore | richiesta<br>Richiesta di<br>coordinamento | impianto<br>Produzione +<br>Accumulo | impianto<br>Celle a comb.<br>+ Accumulo | impianto<br>Celle Combus.<br>C.C.+<br>Accumulo | (kW)<br>12.000,00                | primario<br>Campo<br>Ligure | primaria<br>Liguria | primaria<br>Genova | impianto | preventivo                                | Terna<br>Counterparty<br>User 01 | A<br>(* | Accettata altro Gestore» Operatore Elettrico<br>«Gestore di Rete») ha la possibilità di Rinuncia    |
| 202407818                          | 18:02               |                                                           |                                                     |                                            |                                      |                                         |                                                |                                  |                             |                     |                    |          |                                           |                                  | 1 0     | 11 A LICHIESIA O EHEIHIAIE HILA MILOVA RICHIESIA O                                                  |
| 202407818                          | 27/09/2024<br>16:34 | 27/09/2024                                                | STMG<br>Accettata Altro<br>Gestore                  | Richiesta di<br>coordinamento              | Fonti Rinnovabili<br>(FER)           | Biomasse                                | Biomasse                                       | 23.000,00                        | Amaseno                     | Lazio               | Frosinone          |          |                                           | Terna<br>Counterparty<br>User 01 | C<br>ri | Coordinamento (per la creazione della nuova<br>ichiesta di coordinamento consultare manuale         |

## Art.35 – Necessaria progettazione opere RTN - Richiesta Tavolo Tecnico (3/8)

| Terna   MyTerna                                                                                                    | Connessioni Richieste Volture Ticket                           | Terna Counterparty User 01, Terna Counterparty Lo | gout ITALIANO |
|----------------------------------------------------------------------------------------------------|----------------------------------------------------------------|---------------------------------------------------|---------------|
| Connessioni / Richieste / Richiesta di Connessione                                                                   |                                                                |                                                   |               |
| RICHIESTA DI CONNESSIONI                                                                                             | E                                                              |                                                   |               |
| GENERALE                                                                                                    |                                                                |                                                   |               |
| Ultima azione effettuata: STMG accettata da altro gestore                                                            |                                                                | - 2                                               |               |
| RICHIEDI TAVOLO TECNICO E INVIA A TERNA                                                                              | RINUNCIATA/DECADUTA SU ALTRO GESTORE NON RICHIEDERE TAVOLO TEO | CNICO RINUNCIA ALLA RICHIESTA                     |               |
| NUOVA RICHIESTA DI COORDINAMENTO                                                                                     |                                                                |                                                   |               |
| Informazioni anagrafiche                                                                                             |                                                                |                                                   | (+)           |
| Informazioni principali                                                                                              |                                                                |                                                   |               |
| Codice Pratica                                                                                                    | Stato pratica                                                  | Tipologia richiesta                               |               |
| 202407818                                                                                                    | STMG Accettata Altro Gestore                                   | Richiesta di coordinamento                        |               |
| Data decorrenza richiesta di connessione                                                                             |                                                                |                                                   |               |
| 27/09/2024                                                                                                    |                                                                |                                                   |               |
| Data corrispondente alla data di richiesta di connessione o in caso di richiesta di<br>integrazione inviata a Terna. | perfezionamento all'ultima                                     |                                                   |               |

- Cliccare sul pulsante «Non richiedere Tavolo Tecnico» per non richiedere a Terna il Tavolo Tecnico
- Nel caso in cui il Team Terna approvi la non richiesta Tavolo Tecnico, il flusso procede con lo «Scenario 2 – Predisposizione progetto, richiesta documentazione progettuale disponibile per le Opere RTN, assegnazione stallo e richiesta benestare»
- Nel caso in cui rifiuti, il flusso torna alla «Richiesta Tavolo Tecnico» appena illustrata in cui però l'Operatore Elettrico («Gestore di Rete») potrà solo richiedere il Tavolo Tecnico, senza alcuna possibilità di non richiederlo

### \* Consultare il Manuale NPMT MU 05 Predisposizione del progetto

Non richiesta Tavolo Tecnico

# Art.35 – Necessaria progettazione opere RTN - Richiesta Tavolo Tecnico (4/8)

×

|                                                                                                    |                                               |                                                                | 4. | In alternativa, nel caso in cui si voglia                                                       |
|----------------------------------------------------------------------------------------------------|-----------------------------------------------|----------------------------------------------------------------|----|-------------------------------------------------------------------------------------------------|
| Comessioni / Richieste / Richiesta di Connessione                                                                                                    | Connessioni Richieste Volture Ticket          | Tema Counterparty User 01, Tema Counterparty Logout ITALIANO ~ |    | cliccare sul pulsante « <b>Richiedi Tavol</b> e<br><b>Tecnico e Invia a Terna</b> » e procedere |
| RICHIESTA DI CONNESSION                                                                                                    | E                                             |                                                                |    | con il caricamento del documento<br><i>Richiesta tavolo tecnico</i>                             |
| NUOVA RICHIESTA DI COORDINAMENTO                                                                                                    |                                               |                                                                |    |                                                                                                 |
| Informazioni anagrafiche                                                                                                    |                                               | ÷                                                              |    |                                                                                                 |
| Informazioni anagrafiche Informazioni principali                                                                                                    | Site and a                                    |                                                                |    |                                                                                                 |
| Informazioni anagrafiche Informazioni principali Codice Pratica 202407818                                                                                                    | Stato pratica<br>STMG Accettata Altro Gestore | Tipologia richiesta<br>Richiesta di coordinamento              |    |                                                                                                 |
| Informazioni anagrafiche Informazioni principali Codice Pratica 202407818 Data decorrenza richiesta di connessione                                                                                                    | Stato pratica STMG Accettata Altro Gestore    | Tipologia richiesta<br>Richiesta di coordinamento              |    |                                                                                                 |
| Informazioni anagrafiche Informazioni principali Codice Pratica 202407818 Data decorrenza richiesta di connessione 27/09/2024                                                                                                    | Stato pratica STMG Accettata Altro Gestore    | Tipologia richiesta<br>Richiesta di coordinamento              |    |                                                                                                 |
| Informazioni anagrafiche Informazioni principali Codice Pratica 202407818 Data decorrenza richiesta di connessione 27/09/2024 Data contageolette al di connessione e in caso di richtete d attraceone misa a fora.                                              | Stato pratica<br>STMG Accettata Altro Gestore | Tipologia richiesta<br>Richiesta di coordinamento              |    |                                                                                                 |
| Informazioni anagrafiche Informazioni principali Codice Pratica 202407818 Data decorrenza richiesta di connessione 27/09/2024 Data compedente ab det di richiesta di connessione e di case di richiesta di ingrazione initia a form. Data richiesta connessione | Stato pratica STMG Accettata Altro Gestore    | Tipologia richiesta<br>Richiesta di coordinamento              |    |                                                                                                 |

### Art.35 – Necessaria progettazione opere RTN - Richiesta Tavolo Tecnico (5/8)

### Richiesta Tavolo Tecnico – Caricamento documento

| OCUMENTI E DACAMENTI                                 |               |                       |                       |                   |            |  |            |                   |      |
|------------------------------------------------------|---------------|-----------------------|-----------------------|-------------------|------------|--|------------|-------------------|------|
| UGUMENTI E LAGAMENTI                                 |               |                       |                       |                   |            |  |            |                   |      |
| ocumenti                                             |               |                       |                       |                   |            |  |            |                   |      |
|                                                      |               |                       |                       |                   |            |  | C          | erca              | ٩    |
| Tipologia documento                                  | Validato<br>† | Data Ultimo<br>Upload | Progressivo<br>Upload | Obbligatorio<br>🕹 | Note Terna |  |            | Funziona          | lità |
| Preventivo (STMG) fornito da altro gestore           | No            | 27/09/2024 18:57      | 1                     | Si                |            |  |            | •                 |      |
| Accettazione preventivo (STMG)<br>altro Gestore      | No            | 27/09/2024 18:58      | 1                     | Sì                |            |  |            | •                 |      |
| Risposta di nulla osta di Terna                      | Sì            | 27/09/2024 18:57      | 1                     | Si                |            |  |            |                   |      |
| Lettera di richiesta di<br>coordinamento             | Sì            | 27/09/2024 18:54      | 1                     | Si                |            |  |            | •                 |      |
| Richiesta tavolo tecnico                             | No            |                       |                       | No                |            |  | _          |                   | 5    |
| Documento con informazioni<br>relative alla rinuncia | No            |                       |                       | No                |            |  | Download m | odulo precompilat | ° 🔼  |
| Documento attestante il                              | No            |                       |                       | No                |            |  |            |                   |      |

All'interno della sezione «**Documenti e Pagamenti**», sottosezione «**Documenti**», caricare obbligatoriamente il documento *Richiesta tavolo tecnico* con flag **Validato** settato a «**No**».

 Cliccare sul pulsante «Download modulo precompilato» all'interno del menù delle azioni rapide per scaricare il template del documento

> La colonna «Note Terna» in corrispondenza di ciascun documento non è editabile poiché il suo utilizzo è destinato agli Utenti Terna in fase di validazione dei documenti

Art.35 – Necessaria progettazione opere RTN - Richiesta Tavolo Tecnico (6/8)

| DOCIIMENTI E PAGAMENTI                               |               |                                 | -                     |                   | 0          |   |                              |   | <i>Richiesta tavolo tecnico</i> , cliccare s<br>pulsante « <b>Upload</b> » all'interno del<br>menù delle azioni rapide per carica |
|------------------------------------------------------|---------------|---------------------------------|-----------------------|-------------------|------------|---|------------------------------|---|----------------------------------------------------------------------------------------------------|
| Documenti                                            |               |                                 |                       |                   |            |   | Cerca                        | ٩ |                                                                                                    |
| Tipologia documento                                  | Validato<br>↑ | Data Ultimo<br>Upload           | Progressivo<br>Upload | Obbligatorio<br>+ | Note Terna |   | Funzionalità                 |   |                                                                                                    |
| Preventivo (STMG) fornito da altro<br>gestore        | No            | 27/09/2024 18:57                | 1                     | Si                |            |   |                              |   |                                                                                                    |
| Accettazione preventivo (STMG)<br>altro Gestore      | No            | 27/09/2024 18:58                | 1                     | Si                |            |   | $\odot$                      |   |                                                                                                    |
| Risposta di nulla osta di Terna                      | Sì            | 27/09/2024 18:57                | 1                     | Sì                |            | 1 |                              |   |                                                                                                    |
| Lettera di richiesta di<br>coordinamento             | Si            | 27/09/2024 1 <mark>8</mark> :54 | 1                     | Sì                |            |   |                              |   | È possibile ricaricare un determinat                                                                                              |
| Richiesta tavolo tecnico                             | No            |                                 |                       | No                |            |   | •                            |   | documento finché lo stesso non risi                                                                                               |
|                                                      | No            |                                 |                       | No                |            |   | Download modulo precompilate |   | validato dal Team Terna (colonna                                                                                                  |
| Documento con informazioni<br>relative alla rinuncia |               |                                 |                       |                   |            |   |                              |   |                                                                                                    |

## Art.35 – Necessaria progettazione opere RTN - Richiesta Tavolo Tecnico (7/8)

### Richiesta Tavolo Tecnico – Caricamento documento

| My <b>Terna</b>                                             |                    | Codice Pratica                                                       | Stato pratica     | Utente<br>)1 | Ragione sociale richiedente<br>Terna Counterparty |
|-------------------------------------------------------------|--------------------|----------------------------------------------------------------------|-------------------|--------------|---------------------------------------------------|
|                                                             |                    | 🖸 MODIFICA                                                           |                   | ×            |                                                   |
| DOCUMENTI E PAGAMENTI<br>Documenti                          |                    | Tipologia documento *<br>Richiesta tavolo tec<br>File<br>SCEGLI FILE | Progressive Uplos |              |                                                   |
| Tipologia documento                                         | Validato D.<br>† U | at SALVA                                                             |                   |              | Cerca Q<br>Funzionalità                           |
| Preventivo (STMG) fornito da altro<br>gestore               | No 27              | 11                                                                   |                   |              |                                                   |
| Accettazione preventivo (STMG)<br>altro Gestore             | No 27              | · /                                                                  |                   |              |                                                   |
| Risposta di nulla osta di Terna                             | Si 27              |                                                                      |                   |              |                                                   |
| Lettera di richiesta di<br>coordinamento                    | Si 27              | 10                                                                   |                   | I            | $\odot$                                           |
| Richiesta tavolo tecnico                                    | No                 |                                                                      |                   |              |                                                   |
| Documento con informazioni<br>relative alla rinuncia        | No                 |                                                                      |                   | I            |                                                   |
| Documento attestante il<br>raggiungimento di un accordo per | No                 |                                                                      |                   |              |                                                   |

 Una volta cliccato sul pulsante «Upload», si apre una finestra all'interno della quale poter caricare il documento richiesto cliccando sul pulsante «Scegli file»

8. Una volta caricato, cliccare sul pulsante «**Salva**»

## Art.35 – Necessaria progettazione opere RTN - Richiesta Tavolo Tecnico (8/8)

### Richiesta Tavolo Tecnico

| My <b>Terna</b><br>Indicare la tipologia di richiesta incentivi avanzata | Codice Pratica<br>202407819<br>Generale Date Do     | Stato pratica<br>STMG Accettata Altro Gestore               | Utente<br>Toma Countemarky Liser 01               | Ragione sociale richiedente             | Terne» a alianara aul pulaanta "Ol           |
|--------------------------------------------------------------------------|-----------------------------------------------------|-------------------------------------------------------------|---------------------------------------------------|-----------------------------------------|----------------------------------------------|
| Ludicare la tipologia di richiesta incentivi avanzata                    | Generale Date Do                                    |                                                             | rema counterparty user 01                         | Terna Counterparty                      | rema» e cilccare sul puisante «Or            |
| Indicare la tipologia di richiesta incentivi avanzata                    |                                                     | cumenti e Pagamenti Preventivo di connessione               | Ulteriori informazioni                            |                                         | Nel esse in qui Terre rifiuti le richieste : |
| -                                                                        |                                                     |                                                             |                                                   |                                         | Tavolo Tecnico, il flusso procede con lo     |
|                                                                          |                                                     |                                                             |                                                   |                                         | «Scenario 2 – Predisposizione progetto       |
|                                                                          |                                                     |                                                             |                                                   |                                         | richiesta documentazione progettuale         |
| Autorizzazione fornitura dati *                                          |                                                     |                                                             |                                                   |                                         | disponibile per le Opere RTN,                |
| Il Richiedente autorizza a fornire i dati di cui alla pre                | sente richiesta ad altri richiedenti e/o altri ges  | stori di rete ai fini dell'attivazione del coordinamento tr | a gestori e ai fini dell'eventuale condivisione d | ell'impianto di rete per la connessione | assegnazione stallo e richiesta benesta      |
|                                                                          |                                                     |                                                             |                                                   |                                         |                                              |
| CONFERMA RICHIESTA TAVOLO TECNICO                                        | INVIA A TERNA                                       | CHIESTA                                                     |                                                   |                                         |                                              |
| Solo dopo aver premuto il tasto "Conferma richiesta t                    | avolo tecnico e Invia a Terna" i dati/documenti/com | unicazioni saranno inottrate a Terna.                       |                                                   |                                         |                                              |
|                                                                          |                                                     |                                                             |                                                   |                                         |                                              |
|                                                                          |                                                     |                                                             |                                                   |                                         |                                              |
|                                                                          |                                                     |                                                             |                                                   |                                         |                                              |
| <b>₩</b> I                                                               | Erna Link utili                                     |                                                             | Portali                                           |                                         |                                              |
|                                                                          |                                                     |                                                             |                                                   |                                         |                                              |
|                                                                          |                                                     | -                                                           |                                                   |                                         |                                              |

### Contesto dello Use Case

### Il Team Terna approva/ rifiuta la richiesta (o non richiesta) Tavolo Tecnico

Il Team Terna identifica il Tavolo Tecnico e procede con l'approvazione o il rifiuto della richiesta (o non richiesta) del Tavolo Tecnico.

# 3.2. ART.35 LOGICHE TAVOLO TECNICO

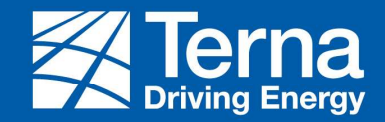

# ART.35 Logiche Tavolo Tecnico (1/6)

- Nel caso in cui l'Operatore Elettrico venga inserito in un Tavolo Tecnico «Da avviare» o «In corso» in uno Stato precedente a «STMG accettato Altro gestore», il flusso non subisce alcuna variazione, tutte le azioni della Pratica rimangono abilitate.
- Nel caso in cui la pratica di coordinamento venga inserito in un Tavolo Tecnico «Da avviare» in uno Stato da «STMG accettata altro gestore» in poi, la Pratica passa nello Stato «Tavolo tecnico da avviare» e viene associata al Tavolo Tecnico. È possibile visualizzare tale associazione nella sezione «Tavolo tecnico» e le uniche azioni consentite sulla Pratica sono «Richiesta tavolo tecnico», «Rinuncia alla Richiesta»,
- Nel caso in cui la pratica di coordinamento venga inserito in un Tavolo Tecnico «In corso» in uno Stato da «STMG accettata altro gestore» in poi, la Pratica passa nello Stato «Tavolo tecnico in corso» e viene associata al Tavolo Tecnico. È possibile visualizzare tale associazione nella sezione «Tavolo tecnico» e le uniche azioni consentite sulla Pratica sono «Richiesta tavolo tecnico», «Rinuncia alla Richiesta»,
- Una Pratica di coordinamento non può essere inserita in un Tavolo Tecnico se non è la Tipologia di Coordinamento «ART.35» con Necessaria progettazione Opere RTN e non è stato Elaborato la Nulla Osta Positiva

- Nel caso in cui la Pratica venga disassociata da un Tavolo Tecnico «Da avviare» o «In corso» in uno Stato da «STMG accettata altro gestore» in poi, torna allo Stato precedente e vengono ripristinate tutte le azioni previste al momento dell'associazione al Tavolo Tecnico. Nel caso di Tavolo Tecnico «In corso», possono essere disassociate solo le Pratiche non Capofila.
- Nel caso in cui la Pratica venga disassociata da un Tavolo Tecnico «Sospeso» in uno Stato da «STMG accettata altro gestore» in poi:
  - Se Pratica Capofila, rimane nel flusso dello «Scenario 3 Predisposizione progetto con richiesta apertura Tavolo Tecnico per le Opere RTN e richiesta benestare» al momento in cui si trovava prima della dissociazione;
  - Se Pratica non Capofila, torna allo Stato precedente e vengono ripristinate tutte le azioni previste al momento dell'associazione al Tavolo Tecnico.

## ART.35 Logiche Tavolo Tecnico (3/6)

#### Focus Avvio Tavolo Tecnico (Stato «Tavolo Tecnico in Corso»):

- Nel caso in cui la pratica di Coordinamento sia stato identificato come Capofila del Tavolo Tecnico in uno Stato da «STMG accettata altro gestore», nel momento in cui viene avviato il Tavolo Tecnico, la Pratica torna allo Stato «STMG accettata altro gestore» e procede con gli Predisposizione progetto, richiesta documentazione progettuale disponibile per le Opere RTN, assegnazione stallo e richiesta benestare».
- Per le Pratiche non Capofila associate al Tavolo Tecnico in uno Stato precedente a «STMG accettata altro gestore», il flusso non subisce alcuna variazione e tutte le azioni della Pratica rimangono abilitate.
- Per le Pratiche non Capofila associate al Tavolo Tecnico in uno Stato da «STMG accettata altro gestore»:
  - La Pratica passa nello Stato «Tavolo tecnico in corso». È possibile visualizzare l'associazione al Tavolo Tecnico nella sezione «Tavolo tecnico» e le uniche azioni consentite sulla Pratica sono «Richiesta tavolo tecnico», «Rinuncia alla richiesta».
- In un Tavolo Tecnico «In corso» non è possibile modificare le Pratiche Capofila.

## ART.35 Logiche Tavolo Tecnico (4/6)

#### Focus Sospensione Tavolo Tecnico (Stato «In sospeso»):

 Sia la Pratica Capofila che le Pratiche non Capofila associate al Tavolo Tecnico in uno Stato da «STMG accettata altro gestore» in poi, passano nello Stato «Tavolo tecnico sospeso». Le uniche azioni consentite sulle Pratiche sono «Richiesta tavolo tecnico», «Rinuncia alla richiesta».

#### Focus Riattivazione Tavolo Tecnico (Stato «In corso»):

- Per la Pratica Capofila:
  - Se è una nuova capofila oppure la stessa Capofila della precedente sessione, viene ripristinato lo Stato precedente e il flusso prosegue da dove si era sospeso nello «Scenario 3 – Predisposizione progetto con richiesta apertura Tavolo Tecnico per le Opere RTN e richiesta benestare».
- Le Pratiche non Capofila associate al Tavolo Tecnico in uno Stato da «STMG accettata altro gestore», passano in Stato «Tavolo tecnico in corso» e le uniche azioni consentite sulle Pratiche sono «Richiesta tavolo tecnico», «Rinuncia alla richiesta»

# ART.35 Logiche Tavolo Tecnico (5/6)

#### Focus Chiusura manuale Tavolo Tecnico (Stato «In corso»):

- La Pratica Capofila rimane nel flusso dello «Scenario 3 Predisposizione progetto con richiesta apertura Tavolo Tecnico per le Opere RTN e richiesta benestare» nel punto in cui si trovava al momento della chiusura manuale del Tavolo Tecnico;
- Le Pratiche non Capofila associate al Tavolo Tecnico, seguono il flusso dello Scenario 2 Predisposizione progetto, richiesta documentazione progettuale disponibile per le Opere RTN, assegnazione stallo e richiesta benestare».

#### Focus Rilascio Benestare alla Capofila:

- Le Pratiche non Capofila associate al Tavolo Tecnico in uno Stato precedente a «STMG accettata altro gestore» non escono dal Tavolo Tecnico;
  - Le Pratiche non Capofila associate al Tavolo Tecnico in uno Stato da «STMG accettata altro gestore», tornano nello Stato «STMG accettata altro gestore» e proseguono dello Scenario 2 – Predisposizione progetto, richiesta documentazione progettuale disponibile per le Opere RTN, assegnazione stallo e richiesta benestare».

ART.35 Logiche Tavolo Tecnico (6/6)

#### Focus su Rinuncia di una Pratica:

- Nel caso di Tavolo Tecnico «In corso» e «Sospeso», la Pratica Capofila in qualsiasi Stato, non esce dal Tavolo Tecnico
- Le Pratiche non Capofila in qualsiasi Stato escono automaticamente dal Tavolo Tecnico

# 4.

# Interpello – Risposta di Parere Positiva

# Comunicazione a Terna del Preventivo Fornito alla Controparte sotteso e Accettazione del Preventivo da parte della Controparte sotteso

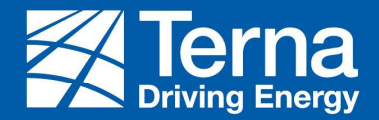

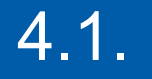

# Comunicazione a Terna del Preventivo Fornito alla Controparte sotteso

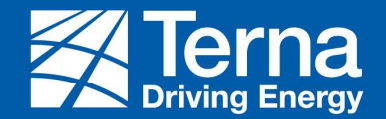

## Interpello - Comunicazione a Terna del Preventivo Fornito alla Controparte sotteso (1/5)

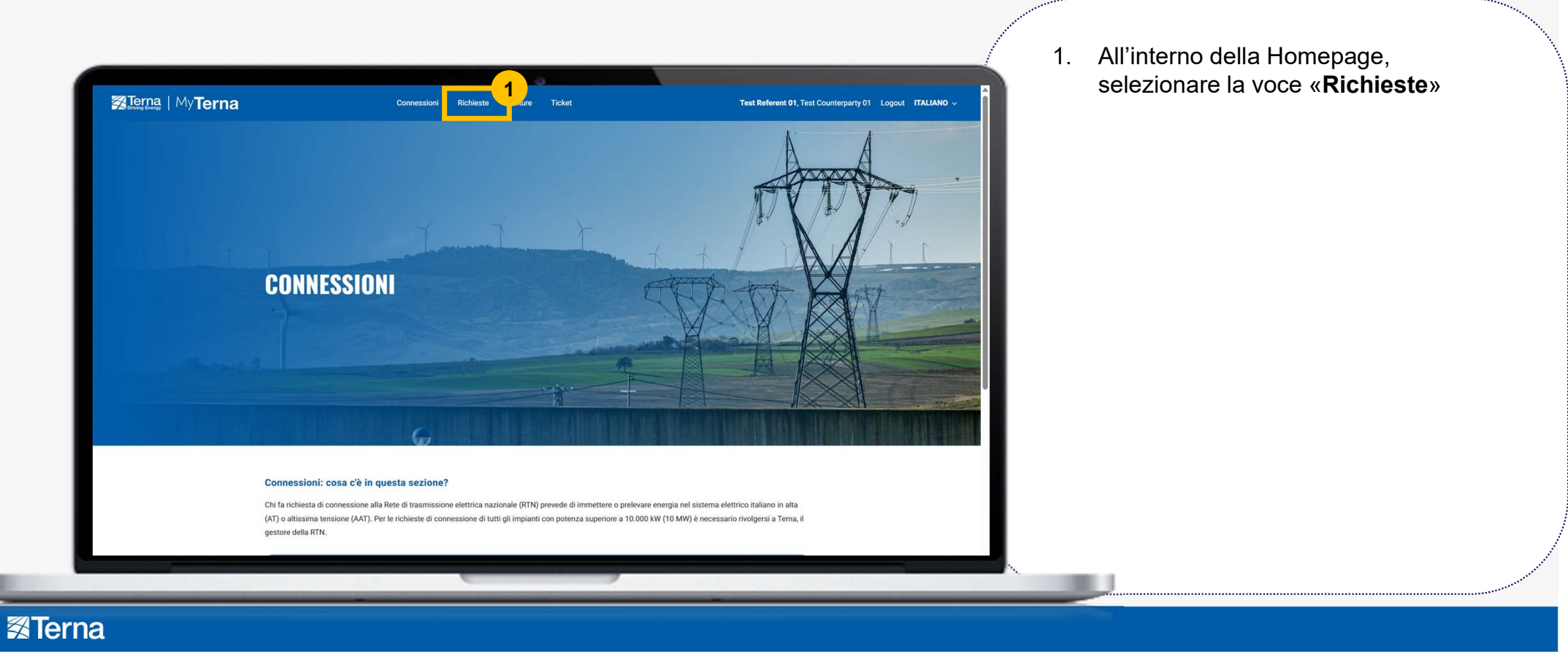

## Interpello - Comunicazione a Terna del Preventivo Fornito alla Controparte sotteso (2/5)

| Altre inf                                   | formazioni                                     |                          |                                                                                           |                                                                |                                                             |                                                                  | 0                                  |                                                    |                                         |                      |                                                |          |                               | ÷                                                                                                    | 2.                          | Selezionare la Pratica di interesse in<br>Stato «Risposta di parere trasmessa<br>cliccando sul « <b>Codice pratica</b> »<br>relativo                                                                                                    |
|---------------------------------------------|------------------------------------------------|--------------------------|-------------------------------------------------------------------------------------------|----------------------------------------------------------------|-------------------------------------------------------------|------------------------------------------------------------------|------------------------------------|----------------------------------------------------|-----------------------------------------|----------------------|------------------------------------------------|----------|-------------------------------|----------------------------------------------------------------------------------------------------|-----------------------------|----------------------------------------------------------------------------------------------------|
| NUOVA RIC<br>ESTISC                         | CHIESTA<br>CILETU<br>Data<br>ultima<br>difica  | RICHIEST/<br>E PRATIC    | di coordinam                                                                              | IENTO N                                                        | NODIFICA SU IMPIA                                           | NTO GIÀ IN ES                                                    | SottoTipologia                     | <b>DOWNLOA</b><br>Potenza<br>impianto<br>richiesta | Comune                                  | Regione              | Provincia                                      | Nome     | Giorni utili per sccettazione | ٩                                                                                                    |                             | uando la Pratica si trova in Stato «Risposta d                                                                                                    |
| Codice                                      | -                                              | connectione              | State protion                                                                             | richierte                                                      | impianto                                                    | Impianto                                                         | Incoloute                          | (kW)                                               | primaria                                | a share sha          |                                                | implanta | and the second second second  |                                                                                                    |                             |                                                                                                    |
| Codice<br>Protice<br>202407820              | 2<br>7/09/2024<br>20:36                        | 27/09/2024               | Risposta di<br>parere positiva<br>trasmessa                                               | Richiesta di<br>coordinamento                                  | Unità consumo e<br>produzione                               | Unità di<br>consumo +<br>fotovoltaico                            | impianto                           | 3.000,00                                           | Campo<br>Ligure                         | Liguria              | genova                                         | impianto | preventivo                    | Terna<br>Counterparty<br>User 01                                                                                 | pa<br>di<br>ric             | arere trasmessa» Operatore Elettrico («Gesto<br>Rete») ha la possibilità di Rinunciare alla<br>chiesta, comunicare a Terna che la Contropar                                                                                                    |
| Codice<br>Resting<br>202407820<br>202407819 | 2<br>7/09/2024<br>20:36<br>27/09/2024<br>19:58 | 27/09/2024<br>27/09/2024 | Risposta di<br>parere positiva<br>trasmessa<br>Elaborazione<br>Doc. per Tavolo<br>Tecnico | Richiesta di<br>coordinamento<br>Richiesta di<br>coordinamento | Unità consumo e<br>produzione<br>Fonti Rinnovabili<br>(FER) | Unità di<br>consumo +<br>fotovoltaico<br>Celle a<br>combustibile | Celle a<br>combusciclo<br>semplice | 3.000,00                                           | Campo<br>Ligure<br>Besana in<br>Brianza | Liguria<br>Lombardia | primaria<br>Genova<br>Monza e<br>della Brianza | impianto | preventivo                    | Referente<br>Terna<br>Counterparty<br>User 01<br>Conterparty<br>User 01<br>Conterparty<br>User 01<br>Conterparty | pa<br>di<br>ric<br>sc<br>ur | arere trasmessa» Operatore Elettrico («Gesto<br>Rete») ha la possibilità di Rinunciare alla<br>chiesta, comunicare a Terna che la Contropar<br>otteso ha rinunciato alla richiesta o effettuare<br>na Nuova Richiesta di Coordinamento (per la |

# Interpello - Comunicazione a Terna del Preventivo Fornito alla Controparte sotteso (3/5)

#### 2. All'interno della sezione «Documenti e Pagamenti», nella sottosezione Codice Pratica Stato pratica Ragione sociale richiede **MyTerna** «Documenti», è visibile il documento \* da 202407817 STMG fornita da Altro Gestore Terna Count Terna Counternarty caricare per confermare la comunicazione Documenti e Pagamenti Preventivo di connessione Adempimenti Post Accettazione Ulteriori informazior del preventivo fornito alla Controparte **DOCUMENTI E PAGAMENTI** sotteso. Documenti Cerca Q Validato Obbligatorio Data Ultimo Progressivo Tipologia documento 1 Upload Upload + Note Terna Funzionalità • Preventivo (STMG) fornito da altro No 27/09/2024 16:15 1 Sì nestore 2 Accettazione preventivo (STMG) No Si altro Gestore Upload Risposta di fattibilità di Terna Si 27/09/2024 16:04 Si • Lettera di richiesta di Sì 27/09/2024 15:59 1 Sì Il caricamento dei documenti con coordinamento $\overline{\phantom{a}}$ Documento con informazioni No No colonna «Obbligatorio» settata a «Sì» è relative alla rinuncia obbligatorio per procedere $\overline{\bullet}$ No Documento attestante il No raggiungimento di un accordo per la condivisione dello stallo assegnato • Schema di rete No No

### **Terna**

Caricamento documenti

\* Il Team Terna può richiedere anche il caricamento del documento obbligatorio Accordo di Condivisione

## Interpello - Comunicazione a Terna del Preventivo Fornito alla Controparte sotteso (4/5)

### Caricamento documenti

| ⁄ly <b>Terna</b>                                                                                         | Generals              |                           | Stato pratica      | Utente<br>)1<br>× | Ragione sociale richledente<br>Terna Counterparty |
|----------------------------------------------------------------------------------------------------|-----------------------|---------------------------|--------------------|-------------------|---------------------------------------------------|
|                                                                                                    | CONCUR                | Tipologia documento *     | Progressivo Upload |                   | Cerca                                             |
| Tipologia documento                                                                                      | Validato Dat<br>† Upl | SCEGLI FILE               | selezionato        | _                 | Funzionalità                                      |
| Preventivo fornito dell'altro<br>gestore                                                                 | No                    |                           |                    |                   |                                                   |
| Lettera di richiesta di coordinamento                                                                    | Si 27/                | Attensione the per questo | iesto              |                   |                                                   |
| Documento con informazioni<br>relative alla rinuncia                                                     | No                    | SALVA                     |                    |                   | $\odot$                                           |
| Documento attestante il<br>raggiungimento di un accordo per<br>la condivisione dello stallo<br>assegnato | No                    |                           |                    |                   |                                                   |
| Schema di rete                                                                                           | No                    |                           |                    |                   |                                                   |
| Schema unifilare                                                                                         | No                    |                           |                    |                   |                                                   |
| Dichiarazione e documentazione<br>antimafia                                                              | No                    |                           |                    |                   |                                                   |
| Documentazione CEI 0-2                                                                                   | No                    |                           |                    |                   |                                                   |
| Piano Particellare                                                                                       | No                    |                           |                    |                   |                                                   |
| Disponibilità terreni                                                                                    | No                    | No                        |                    |                   | ~                                                 |

3. Una volta cliccato sul pulsante «Upload», si apre una finestra all'interno della quale poter caricare il documento richiesto cliccando sul pulsante «**Scegli file**»

4. Una volta caricato, cliccare sul pulsante «Salva»

## Interpello - Comunicazione a Terna del Preventivo Fornito alla Controparte sotteso (5/5)

|                                              | Codice                               | Pratica Stato p                             | pratica                                       | Utente                                             | Ragione sociale richiedente        | sui puisante «STING Fornita da altro       |
|----------------------------------------------|--------------------------------------|---------------------------------------------|-----------------------------------------------|----------------------------------------------------|------------------------------------|--------------------------------------------|
| My Terna                                     | 202407                               | 820 Rispos                                  | ta di parere positiva trasmessa               | Terna Counterparty User 01                         | Terna Counterparty                 | gestore» per avviare la Pratica e cliccare |
|                                              | Generale Date                        | Documenti e Pagamenti Prever                | ntivo di connessione Adempimenti Pos          | Ulteriori informazioni                             |                                    | sul pulsante « <b>OK</b> »                 |
|                                              |                                      |                                             |                                               |                                                    |                                    |                                            |
| Indicare la tipologia di richiesta incentivi | avanzata                             |                                             |                                               |                                                    |                                    |                                            |
|                                              |                                      |                                             |                                               |                                                    |                                    |                                            |
|                                              |                                      |                                             |                                               |                                                    |                                    |                                            |
|                                              |                                      |                                             |                                               |                                                    |                                    |                                            |
|                                              |                                      |                                             |                                               |                                                    | 6                                  |                                            |
| Autorizzazione fornitura dati *              |                                      |                                             |                                               |                                                    |                                    |                                            |
| Il Richiedente autorizza a fornire i dati di | cui alla presente richiesta ad altri | richiedenti e/o altri gestori di rete ai fi | ini dell'attivazione del coordinamento tra ge | stori e ai fini dell'eventuale condivisione dell'i | mpianto di rete per la connessione |                                            |
|                                              |                                      |                                             |                                               |                                                    |                                    |                                            |
| Ultima azione effettuata: Conferma richie    | sta e Invia a Terna                  |                                             |                                               |                                                    | <u> </u>                           |                                            |
| SALVA RINUNCIATA/DE                          | CADUTA SU ALTRO GESTORE              | RINUNCIA ALLA RICHIESTA                     | NUOVA RICHIESTA DI COORDINAMEN                | STMG FORNITA DA ALTRO GES                          | TORE                               |                                            |
|                                              |                                      |                                             |                                               |                                                    |                                    |                                            |
|                                              |                                      |                                             |                                               |                                                    |                                    |                                            |
|                                              |                                      |                                             |                                               |                                                    |                                    |                                            |
|                                              |                                      |                                             |                                               |                                                    |                                    |                                            |
|                                              |                                      |                                             |                                               |                                                    |                                    |                                            |
|                                              | 24 Torna                             | Linkufili                                   | Porta                                         | 6                                                  |                                    |                                            |
|                                              |                                      | Link utili<br>Calendario societario dici    | Porta                                         | NÎ<br>STI TITOLATI KIN                             |                                    |                                            |
|                                              |                                      | Link utili<br>Calendario societario dice    | Portu<br>SEARAZONE DEI COOKIE ACQUE           | NI<br>STI TITOLATI RIN                             |                                    |                                            |

### Contesto dello Use Case

La pratica va in stato «STMG Fornito da altro Gestore» e la Controparte Operatore Elettrico («Gestore di Rete») ha obbligo di comunicare a Terna l'accettazione del preventivo dalla Controparte Sotteso.

# 4.2.

# Comunicazione a Terna di Accettazione del Preventivo della Controparte sotteso e Cambio tra i Gestori della Pratica

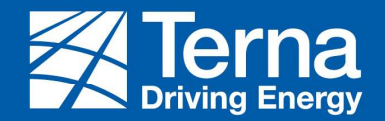

Interpello - Comunicazione a Terna dell'Accettazione Preventivo della Controparte sotteso e cambio Gestori (1/5)

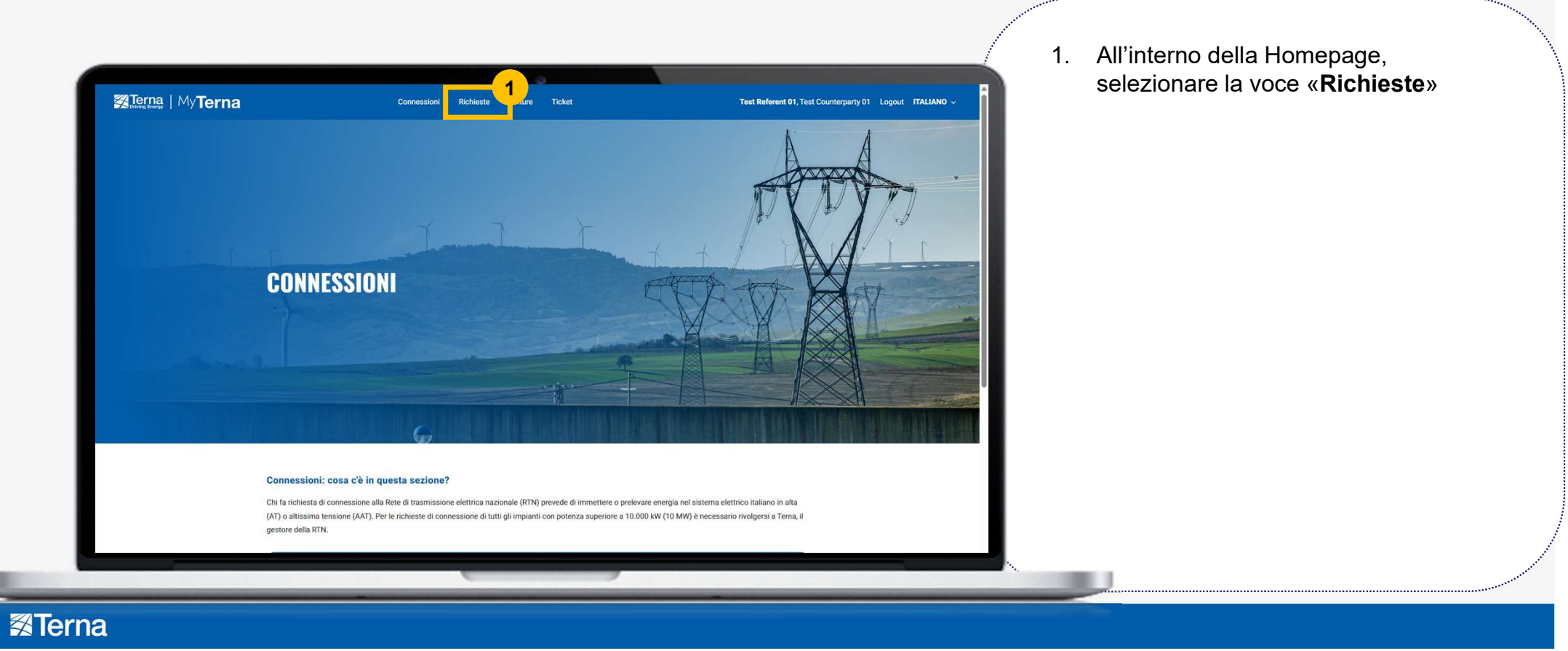

Interpello - Comunicazione a Terna dell'Accettazione Preventivo della Controparte sotteso e cambio Gestori (2/5)

|                                                                    | nazioni                                                  |                                                   |                                  |                               |                                       |                                    |                                  |                      |           |                          |          |                                  | (+)                              |  | Stato «STMG Fornito da Altro<br>Gestore», cliccando sul « <b>Codice</b><br><b>pratica</b> » relativo                                                                                                    |
|--------------------------------------------------------------------|----------------------------------------------------------|---------------------------------------------------|----------------------------------|-------------------------------|---------------------------------------|------------------------------------|----------------------------------|----------------------|-----------|--------------------------|----------|----------------------------------|----------------------------------|--|----------------------------------------------------------------------------------------------------|
| NUOVA RICHIES<br>GESTISCIL<br>III Tutte -<br>Dat<br>Utin<br>Codice | ESTA RIC<br>LE TUE PR<br>ata<br>ima<br>decorr<br>richies | HIESTA DI COORDIN<br>ATICHE DI C<br>enza<br>ta di | AMENTO                           | MODIFICA SU IMPIA             | NTO GIÀ IN ES                         | SERCIZIO                           | Potenza<br>impianto<br>richiesta | Comune               | Regione   | Provincia                | Nome     | Giorni utili per<br>accettazione | <u>م</u>                         |  | Quando la Pratica si trova in Stato «STMG fornito da altro gestore», Gestore di Rete ha                                                                                                    |
| 202407820 2 70<br>11                                               | 209/2024 27/09/<br>15                                    | 2024 STMG fornita<br>da Altro<br>Gestore          | Richiesta di<br>coordinamento    | Unità consumo e<br>produzione | Unità di<br>consumo +<br>fotovoltaico | impianto                           | (KW)<br>3.000,00                 | Campo<br>Ligure      | Liguria   | Genova                   | impianto | preventivo                       | Terna<br>Counterparty<br>User 01 |  | la possibilità di Rinunciare alla richiesta,<br>comunicare a Terna che la Controparte<br>sotteso ha rinunciato alla richiesta o effettua<br>una Nuova Richiesta di Coordinamento (per<br>la creazione della nuova richiesta di |
| 202407819 27/0<br>19:5                                             | /09/2024 27/09/<br>58                                    | 2024 Elaborazione<br>Doc. per Tavo<br>Tecnico     | Richiesta di<br>lo coordinamento | Fonti Rinnovabili<br>(FER)    | Celle a<br>combustibile               | Celle a<br>combusciclo<br>semplice | 12.000,00                        | Besana in<br>Brianza | Lombardia | Monza e<br>della Brianza |          |                                  | Terna<br>Counterparty<br>User 01 |  |                                                                                                    |
| 202407818 27/0<br>18:4                                             | /09/2024 27/09/<br>42                                    | 2024 Progetto<br>benestariato                     | Richiesta di<br>coordinamento    | Produzione +<br>Accumulo      | Celle a<br>comb. +<br>Accumulo        | Celle Combus.<br>C.C.+<br>Accumulo | 12.000,00                        | Campo<br>Ligure      | Liguria   | Genova                   |          |                                  | Terna<br>Counterparty<br>User 01 |  | Coordinamento consultare manuale<br>NPMT_MU_01_Richiesta di<br>Connessione_v4_0)                                                                                                    |

Interpello - Comunicazione a Terna dell'Accettazione Preventivo della Controparte sotteso e cambio Gestori (3/5)

A 1111 4

### Caricamento documenti

| Terna                                                                                                    |          | Codice F<br>2024078   | Pratica<br>820        | Stal<br>STN      | o pratica<br>IG fornita da Altro Ges | tore 1              | Jtente<br>Ferna Counterparty | User 01             | Ragione sociale richiedente<br>Terna Counterparty | «Documenti», è visibile il documento                                       |
|----------------------------------------------------------------------------------------------------|----------|-----------------------|-----------------------|------------------|--------------------------------------|---------------------|------------------------------|---------------------|---------------------------------------------------|----------------------------------------------------------------------------|
|                                                                                                    | Ger      | nerale Date           | Documenti e Pagamen   | Prever           | tivo di connessione                  | Adempimenti Post Ac | ccettazione Ul               | eriori informazioni | Cerca                                             | caricare per confermare la comunicaz<br>dell'Accettazione preventivo dalla |
| Tipologia documento                                                                                      | Validato | Data Ultimo<br>Upload | Progressivo<br>Upload | Obbligatori<br>+ | Note Terna                           |                     |                              |                     | Funzionalità                                      | Controparte sotteso.                                                       |
| Preventivo fornito dell'altro<br>gestore                                                                 | No       | 27/09/2024 21:07      | 1                     | Si               |                                      |                     |                              |                     | •                                                 |                                                                            |
| Accettazione preventivo dell'altro<br>Gestore                                                            | No       |                       |                       | Si               |                                      |                     |                              |                     |                                                   |                                                                            |
| Lettera di richiesta di<br>coordinamento                                                                 | Si       | 27/09/2024 20:32      | 1                     | Si               |                                      |                     |                              |                     | U U                                               |                                                                            |
| Documento con informazioni<br>relative alla rinuncia                                                     | No       |                       |                       | No               |                                      |                     |                              |                     |                                                   |                                                                            |
| Documento attestante il<br>raggiungimento di un accordo per<br>la condivisione dello stallo<br>assegnato | No       |                       |                       | No               |                                      |                     |                              |                     |                                                   |                                                                            |
| Schema di rete                                                                                           | No       |                       |                       | No               |                                      |                     |                              |                     | $\overline{\mathbf{v}}$                           | Il caricamento dei documenti con                                           |
| Schema unifilare                                                                                         | No       |                       |                       | No               |                                      |                     |                              |                     | $\overline{\mathbf{v}}$                           | colonna «Obbligatorio» settata a «Sì                                       |
| Dichiarazione e documentazione<br>antimafia                                                              | No       |                       |                       | No               |                                      |                     |                              |                     |                                                   | obbligatorio per procedere                                                 |
| Documentazione CEI 0-2                                                                                   | No       |                       |                       | No               |                                      |                     |                              |                     | •                                                 |                                                                            |
|                                                                                                    | No       |                       |                       | No               |                                      |                     |                              |                     |                                                   |                                                                            |

### **Terna**

\* Il Team Terna può richiedere anche il caricamento del documento obbligatorio Accordo di Condivisione

Interpello - Comunicazione a Terna dell'Accettazione Preventivo della Controparte sotteso e cambio Gestori (4/5)

### Caricamento documenti

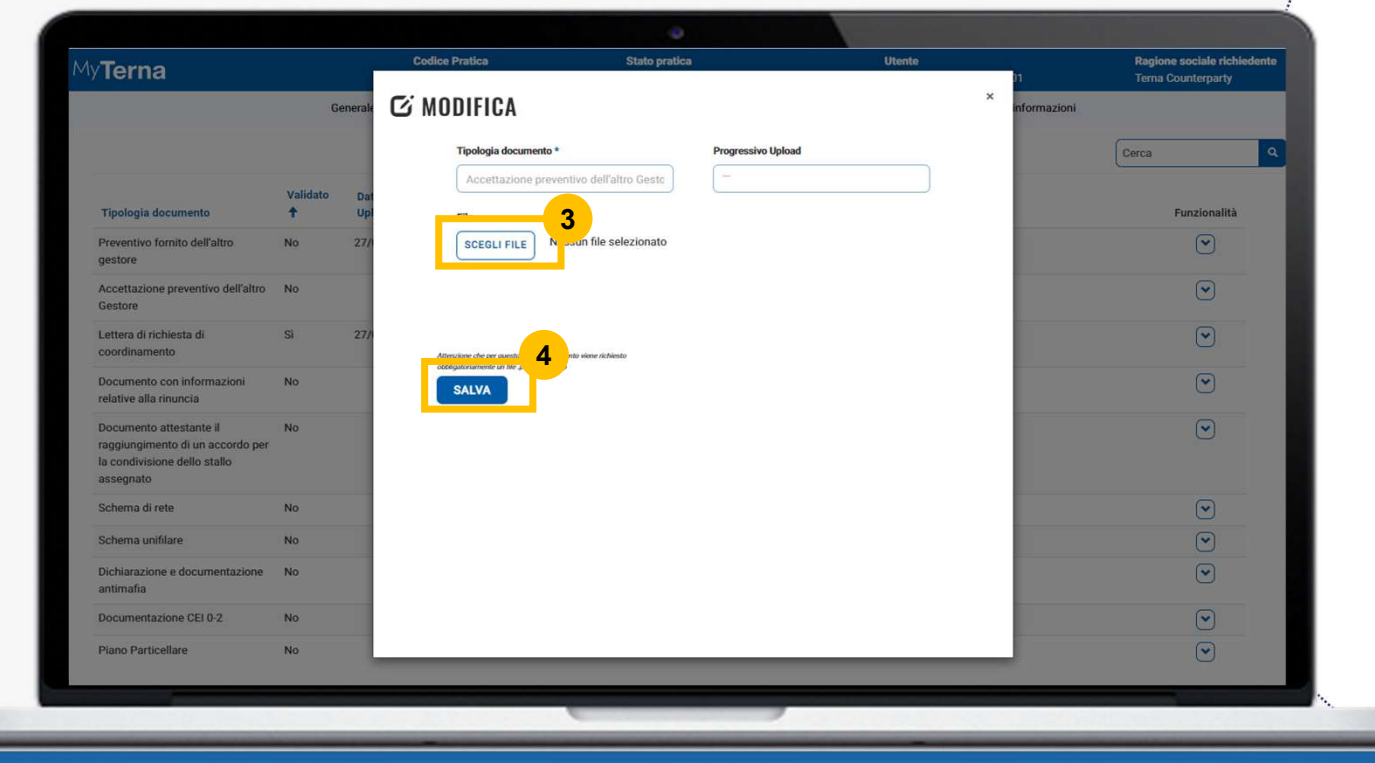

3. Una volta cliccato sul pulsante «Upload», si apre una finestra all'interno della quale poter caricare il documento richiesto cliccando sul pulsante «**Scegli file**»

4. Una volta caricato, cliccare sul pulsante «Salva»
Interpello - Comunicazione a Terna dell'Accettazione Preventivo della Controparte sotteso e cambio Gestori (5/5)

| A                                                              | Codice Pratica                                                                                     | Stato pratica                                          | Utente                                                        | Ragione sociale richiedente       | sui puisante «STNIG Accettato»      | » per    |
|----------------------------------------------------------------|----------------------------------------------------------------------------------------------------|--------------------------------------------------------|---------------------------------------------------------------|-----------------------------------|-------------------------------------|----------|
| lerna                                                          | 202407820                                                                                          | STMG fornita da Altro Gestore                          | Terna Counterparty User 01                                    | Terna Counterparty                | avviare la Pratica e cliccare sul p | oulsante |
| Ĩ                                                              | Generale Date Documenti e Pagame                                                                   | enti Preventivo di connessione Adempir                 | menti Post Accettazione Ulteriori informazioni                |                                   | «OK»                                |          |
| Indicare la tipologia di richiesta incer                       | ntivi avanzata                                                                                     |                                                        |                                                               |                                   |                                     |          |
| -                                                              |                                                                                                    |                                                        |                                                               |                                   |                                     |          |
|                                                                |                                                                                                    |                                                        |                                                               |                                   |                                     |          |
|                                                                |                                                                                                    |                                                        |                                                               |                                   |                                     |          |
|                                                                |                                                                                                    |                                                        |                                                               |                                   |                                     |          |
|                                                                |                                                                                                    |                                                        |                                                               |                                   |                                     |          |
| Autorizzazione fornitura dati *                                |                                                                                                    |                                                        |                                                               |                                   |                                     |          |
| Richiedente autorizza a fornire i da                           | ti di cui alla presente richiesta ad altri richiedenti e/o altri ge                                | stori di rete ai fini dell'attivazione del coordinamer | nto tra gestori e ai fini dell'eventuale condivisione dell'im | pianto di rete per la connessione |                                     |          |
|                                                                |                                                                                                    |                                                        |                                                               |                                   |                                     |          |
|                                                                |                                                                                                    |                                                        |                                                               |                                   |                                     |          |
|                                                                |                                                                                                    |                                                        |                                                               |                                   |                                     |          |
| Ultima azione effettuata: STMG fomi                            | Ita da Altro Gestore                                                                               | _                                                      | 5                                                             |                                   |                                     |          |
| Ultima azione effettuata: STMG forni<br>RINUNCIATA/DECADUTA SU | ita da Altro Gestore ALTRO GESTORE RINUNCIA ALLA RICHIESTA                                         | NUOVA RICHIESTA DI COORDINAMEN D                       | 5<br>STMG ACCETTATO                                           |                                   |                                     |          |
| Ultima azione effettuata: STMG forni<br>RINUNCIATA/DECADUTA SU | ila da Altro Gestore           Altro Gestore           RINUNCIA ALLA RICHIESTA                     | NUOVA RICHIESTA DI COORDINAMEN                         | STMG ACCETTATO                                                |                                   |                                     |          |
| Ultima azione effettuata: STMG forni<br>RINUNCIATA/DECADUTA SU | Ita da Altro Gestore           ALTRO GESTORE         RINUNCIA ALLA RICHIESTA                       | NUOVA RICHIESTA DI COORDINAMEN                         | STMG ACCETTATO                                                |                                   |                                     |          |
| Ultima azione effettuata: STMG forni<br>RINUNCIATA/DECADUTA SU | Ila da Altro Gestore           ALTRO GESTORE         RINUNCIA ALLA RICHIESTA                       | NUOVA RICHIESTA DI COORDINAMEN                         | STMG ACCETTATO                                                |                                   |                                     |          |
| Ultima azione effettuala: STMG forni<br>RINUNCIATA/DECADUTA SU | Ita da Altro Gestore<br>Altro Gestore<br>Rinuncia alla Richiesta                                   | NUOVA RICHIESTA DI COORDINAMEN                         | STMG ACCETTATO                                                |                                   |                                     |          |
| Utima azione effettuata: STMG forni<br>RINUNCIATA/DECADUTA SU  | Ita da Altro Gestore           ALTRO GESTORE         RINUNCIA ALLA RICHIESTA                       | NUOVA RICHIESTA DI COORDINAMEN D                       | STMG ACCETTATO                                                |                                   |                                     |          |
| Utima azione effettuata: STMG forni<br>RINUNCIATA/DECADUTA SU  | ALTRO GESTORE RINUNCIA ALLA RICHIESTA                                                              | NUOVA RICHIESTA DI COORDINAMEN                         | STMG ACCETTATO                                                |                                   |                                     |          |
| Ultima azione effettuala: STMG forni<br>RINUNCIATA/DECADUTA SU | ALTRO GESTORE RINUNCIA ALLA RICHIESTA                                                              | NUOVA RICHIESTA DI COORDINAMEN                         | STMG ACCETTATO                                                |                                   |                                     |          |
| Ultima azione effettuala: STMG forni<br>RINUNCIATA/DECADUTA SU | ALTRO GESTORE RINUNCIA ALLA RICHIESTA<br>RINUNCIA ALLA RICHIESTA<br>Link utili<br>OLINDARIO SOCIET |                                                        | STING ACCETTATO                                               |                                   |                                     |          |
| Ultima azione effettuata: STMG forni<br>RINUNCIATA/DECADUTA SU | ALTRO GESTORE RINUNCIA ALLA RICHIESTA                                                              | NUOVA RICHIESTA DI COORDINAMEN                         | STING ACCETTATO                                               |                                   |                                     |          |

## Contesto dello Use Case

In questa fase la pratica va in carica a Terna e non sarà più visibile sul portale MyTerna all'utente Operatore Elettrico («Gestore di Rete»).

## **Terna**

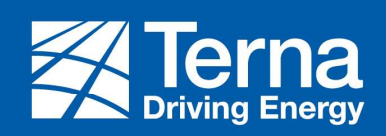